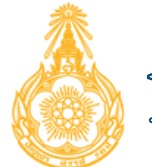

โปรแกรมสารสนเทศ ทรัพยากรบุคคล

# **คู่มือ** การใช้งานระบบทะเบียนประวัติ ข้าราชการอิเล็กทรอนิกส์

Senior Executive Information System (seis)

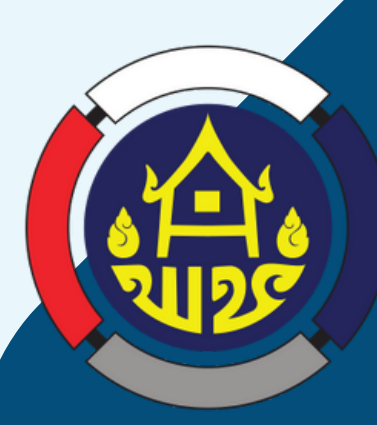

# SEIS

กลุ่มงานทะเบียนประวัติและสารสนเทศ กองการเจ้าหน้าที่ กรมการพัฒนาชุมชน

|      | 9   | 0        |
|------|-----|----------|
| สา   | ราเ | ເຄເ      |
| •••• |     | <b>1</b> |

| เรื่อง                                                       | หน้า |
|--------------------------------------------------------------|------|
| 1. แนวทางการดำเนินงานระบบสารสนเทศเพื่อการบริหารทรัพยากรบุคคล | 1    |
| 2. ระบบสารสนเทศทรัพยากรบุคคล (SEIS)                          |      |
| 2.1 การใช้งานมุมมองผู้ใช้งานทั่วไป                           | 2    |
| 2.1.1 หน้าหลักการใช้งาน                                      | 2    |
| 2.1.2 เปลี่ยนอีเมล์ E-Mail                                   | 3    |
| 2.1.3 การตั้งค่าแสดงผลหน้าจอ                                 | 3    |
| 2.1.4 ดูตัวอย่าง ก.พ. 7 ฉบับสมบูรณ์                          | 4    |
| 2.2 การใช้งานมุมมองผู้ดูแลระบบ                               | 5    |
| 2.2.1 หน้าหลักการใช้งาน                                      | 5    |
| 2.2.2 เปลี่ยนอีเมล์ E-Mail                                   | 6    |
| 2.2.3 การเปลี่ยนสิทธิผู้ใช้งานระบบ                           | 6    |
| 2.2.4 การตั้งค่าแสดงผลหน้าจอ                                 | 7    |
| 2.2.5 การเรียกใช้ ก.พ. 7 ฉบับสมบูรณ์                         | 8    |
| 3. การยื่นคำร้องขอเปลี่ยนแปลงประวัติข้อมูล                   |      |
| 3.1 การบันทึกข้อมูลประวัติการศึกษา                           | 10   |
| 3.2 การบันทึกข้อมูลการสมรส และข้อมูลครอบครัว                 | 12   |
| 3.3 การบันทึกข้อมูลการอบรม/ดูงาน/สัมมนา                      | 14   |
| 3.4 การบันทึกข้อมูลการเปลี่ยนแปลงชื่อ-สกุล                   | 16   |
| 3.5 การบันทึกข้อมูลความดีความชอบ                             | 18   |
| 3.6 การบันทึกข้อมูลความสามารถพิเศษ                           | 18   |
| 3.7 การบันทึกข้อมูลความเชี่ยวชาญพิเศษ                        | 19   |
| 3.8 การบันทึกข้อมูลทายาทผู้รับผลประโยชน์                     | 21   |
| 3.9 การบันทึกข้อมูลที่อยู่                                   | 23   |
| 3.10 การบันทึกใบอนุญาตประกอบวิชาชีพ                          | 24   |
| 4. การจัดทำคำสั่ง                                            |      |
| 4.1 การบันทึกคำสั่งให้โอนข้าราชการพลเรือนสามัญ               | 26   |
| 4.2 การบันทึกคำสั่งย้ายข้าราชการ                             | 28   |
| 4.3 การบันทึกคำสั่งให้ข้าราชการปฏิบัติหน้าที่                | 30   |
| 4.4 การบันทึกคำสั่งให้ข้าราชการปฏิบัติหน้าที่ตามตำแหน่ง      | 32   |
| 4.5 การบันทึกคำสั่งให้ข้าราชการช่วยราชการ                    | 35   |
| 4.6 การบันทึกคำสั่งพ้นทดลองปฏิบัติหน้าที่ราชการ              | 37   |
| 4.7 การบันทึกคำสั่งการเลื่อนเงินเดือน                        | 39   |

#### แนวทางการดำเนินงานระบบสารสนเทศเพื่อการบริหารทรัพยากรบุคคลกรมการพัฒนาชุมชน ระบบทะเบียนประวัติข้าราชการอิเล็กทรอนิกส์ Senior Executive Information System (SEIS) \*\*\*\*\*\*\*\*\*\*\*

#### ระบบทะเบียนประวัติข้าราชการอิเล็กทรอนิกส์ Senior Executive Information System (SEIS) คือ

การจัดทำทะเบียนประวัติข้าราชการอิเล็กทรอนิกส์ มีความมุ่งหมายเพื่อรวบรวมข้อมูลประวัติของ ข้าราชการ เอกสารหลักฐานและรายละเอียดต่าง ๆ ที่เกี่ยวข้องกับตัวข้าราชการในการรับราชการ เพื่อประโยชน์ใน การบริหารงานบุคคลของส่วนราชการและภาครัฐ และเป็นการกำหนดให้มีทะเบียนประวัติข้าราชการ อิเล็กทรอนิกส์ และกำหนดวิธีการใช้ประโยชน์ทะเบียนประวัติข้าราชการอิเล็กทรอนิกส์มีรูปแบบการออก รายงานข้อมูลตามระเบียบแบบแผนและมาตรฐานอย่างเดียวกัน ซึ่งการออกรายงานข้อมูลจากโปรแกรม บริหารทรัพยากรบุคคลของสำนักงาน ก.พ. จะต้องมีการลงนามรับรองโดยเจ้าหน้าที่ที่รับผิดชอบ

## <u>ข้อกฎหมาย/ระเบียบที่เกี่ยวข้อง</u>

 หนังสือสำนักงาน ก.พ. ที่ นร 1021.2/ว 19 ลงวันที่ 27 กันยายน 2562 เรื่อง การใช้ระบบทะเบียน ประวัติข้าราชการอิเล็กทรอนิกส์ แจ้งให้ส่วนราชการจัดทำ ก.พ.7 ให้กับข้าราชการที่บรรจุเข้ารับราชการ ตั้งแต่ วันที่ 1 ตุลาคม 2561 เป็นต้นไป ในระบบทะเบียนประวัติข้าราชการอิเล็กทรอนิกส์

2. หนังสือ ที่ นร 1006/ว 23 ลงวันที่ 31 สิงหาคม 2554 เรื่อง การใช้แบบ ก.พ.7 ที่ปรับปรุงใหม่

## <u>การเข้าใช้ระบบทะเบียนประวัติข้าราชการอิเล็กทรอนิกส์</u>

## กลุ่มผู้ใช้งาน

ผู้ที่หัวหน้าส่วนราชการมอบหมาย เจ้าหน้าที่ผู้รับผิดชอบในการจัดทำทะเบียนประวัติข้าราชการ และ เจ้าของประวัติเท่านั้น จะมอบหมายช่วงต่อไปไม่ได้

#### วิธีปฏิบัติในการจัดทำทะเบียนประวัติข้าราชการอิเล็กทรอนิกส์

ข้อ 1 การเก็บรักษาข้อมูลในระบบทะเบียนประวัติข้าราชการอิเล็กทรอนิกส์ เพื่อประโยชน์ในการนำข้อมูล ไปใช้ในการบริหารงานบุคคลของข้าราชการ ห้ามนำไปใช้ในการอื่นโดยไม่ได้รับความยินยอมจากสำนักงาน ก.พ.

ข้อ 2 ผู้เข้าใช้งานในระบบทะเบียนประวัติข้าราชการอิเล็กทรอนิกส์มีหน้าที่ะจะต้องควบคุมและ ป้องกันการเปิดเผยข้อมูลโดยไม่ได้รับอนุญาตอย่างเคร่งครัด หากฝ่าฝืนหรือกรณีเกิดความเสียหายซึ่งมี ความรับผิดทางละเมิด ทางแพ่ง หรืออาญาขึ้นจากการเข้าใช้งาน ผู้นั้นจะต้องรับผิดชอบในความเสียหาย ที่เกิดขึ้นดังกล่าวต่อเจ้าของข้อมูลและสำนักงาน ก.พ.

# การใช้งานในมุมมองผู้ใช้งานทั่วไป

# หน้าหลักการใช้งาน

| ≡                                     | หน้าแรก  | นายสราวุธ (บุคลากรของรัฐ) [กรมการพัด                                                                                                    | นาชุมชน] |  |  | 313 | ≓ | ወ | ± 0 | Q | × |     |
|---------------------------------------|----------|----------------------------------------------------------------------------------------------------|----------|--|--|-----|---|---|-----|---|---|-----|
| e e e e e e e e e e e e e e e e e e e | ijîaĥo B | เลขประจำดัวประชาชน<br>ชื่อ<br>ดำแหน่ง นักหรัพยากรบุคดลชานาญ<br>การ<br>กลุ่มงานทะเบียนประวัติและสารสนเทศ<br>กองการเจ้าหน้าที่ กรมการพัฒนา<br>มุมชน |          |  |  |     |   |   |     |   |   | 148 |
|                                       |          |                                                                                                    |          |  |  |     |   |   |     |   |   |     |

# ประกอบไปด้วยเมนู ดังนี้

| =                   | ແຄນເມນູ                        |
|---------------------|--------------------------------|
| หน้าแรก             | หน้าหลัก หรือหน้าปัจจุบันนี้   |
| นายสราวุธ (กลุ่มบัเ | ข้อมูลผู้ใช้งานระบบ            |
| 262                 | รายชื่อผู้เข้าใช้งานระบบ       |
| ≓                   | เปลี่ยนสิทธิผู้ใช้งานระบบ      |
|                     | ออกจากระบบ                     |
|                     | คู่มือ (ไม่มีข้อมูล)           |
| ±.0                 | เอกสารเบื้องหลัง (ไม่มีข้อมูล) |
| Q                   | สนทนา กับผู้ดูและระบบ          |
| 8                   | บยายหน้าจอ                     |
| ==                  | ตั้งค่าแสดงผล                  |

# เปลี่ยนอีเมล์ E-Mail

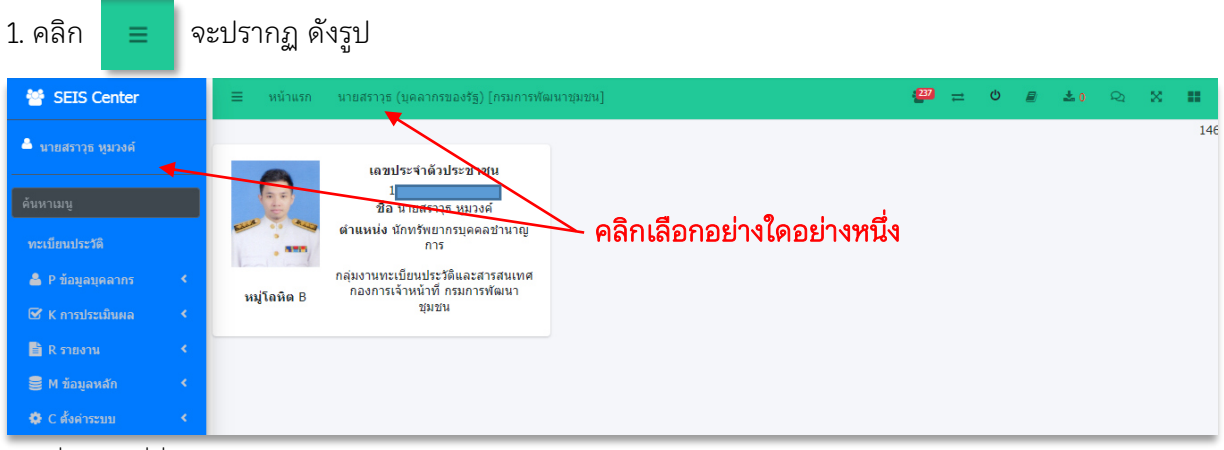

# 2. เมื่อคลิกที่ชื่อ จะปรากฏ ดังรูป

| ≡ หน้าแรก นายสราวุธ (กลุ่ม                      | เป้นที่กรายการทะเบียนประวัติ) [กรมการพัฒนาชุมชน] |                                                |               | ( <b>297</b> ) - | . ტ | ₽ | ± 0 | Q | × |     |
|-------------------------------------------------|--------------------------------------------------|------------------------------------------------|---------------|------------------|-----|---|-----|---|---|-----|
| ® ข้อมูลส่วนตัว 🏠                               |                                                  |                                                |               |                  |     |   |     |   |   | 148 |
| ข้อมูลเข้าระบบ                                  |                                                  |                                                |               |                  |     |   |     |   |   |     |
| กลุ่มผู้ใช้งาน<br>ชื่อผู้ใช้งาน<br>® ข้อมูลส่วน | ลุ่มบันทึกรายการทะเบียนประวัติ<br>เดิว           |                                                |               |                  |     |   |     |   |   |     |
| คำนำหน้าชื่อ                                    | นาย                                              | ชื่อ-สกุล                                      | สราวุธ หูมวง  | งค์              |     |   |     |   |   |     |
| หน่วยงาน                                        | กองการเจ้าหน้าที่                                | อีเมลหลัก                                      | sra_wud23@    | ⊜hotmail.co      | m   |   |     |   |   |     |
| 5                                               |                                                  | 5                                              | ใช้สาหรับ Log | jin เข้าสู่ระบ   | J   |   |     |   |   |     |
| เทรดพททบาน                                      |                                                  | เทรศพททหางาน                                   |               |                  |     |   |     |   |   |     |
| โทรสาร                                          |                                                  | โทรศัพท์มือถือ                                 |               |                  |     |   |     |   |   |     |
| Facebook                                        |                                                  | Line ID                                        |               |                  |     |   |     |   |   |     |
|                                                 | กรุณาตรวจสอบข้อมูลส่วนตัว และอึเมลที่ใช้งานได้   | ้<br>และเป็นปัจจุบัน จากนั้นกดปุ่มแก้ไข เพื่อ: | จัดเก็บข้อมูล |                  |     |   |     |   |   |     |
|                                                 | 🕼 แก้ไข                                          | ₽ ล้างหน้าจอ                                   |               |                  |     |   |     |   |   |     |

- 3. แก้ไขอีเมล์ E-Mail ให้ถูกต้อง
- 4. กด "แก้ไข" เสร็จเรียบร้อย

# การตั้งค่าแสดงผลหน้าจอ

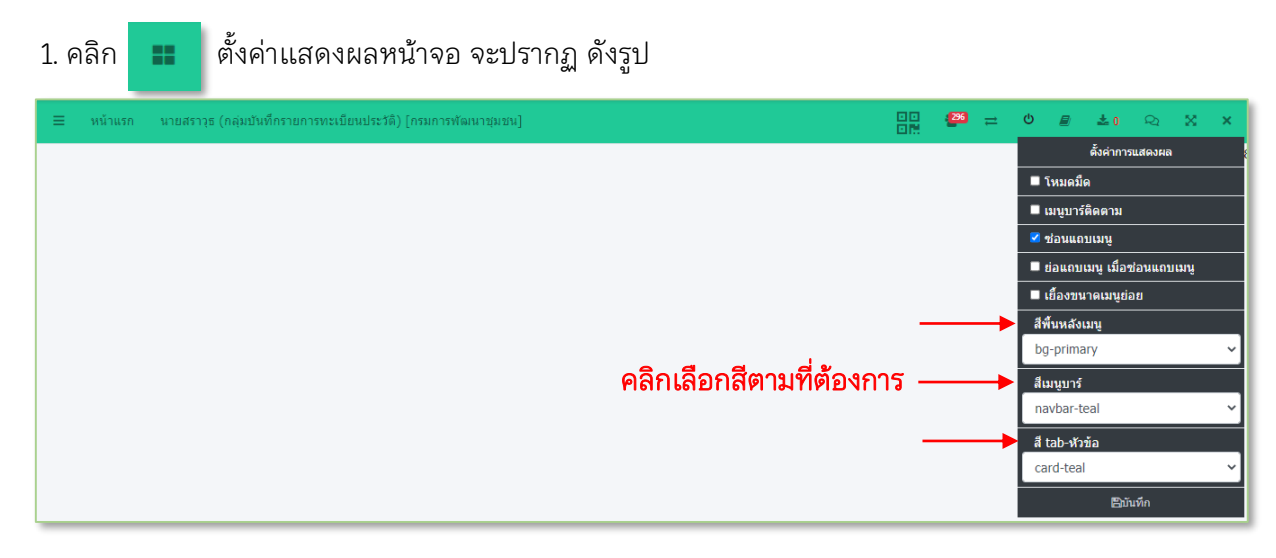

2. เมื่อคลิกเปลี่ยนสีตามเมนูที่ต้องการแล้วกด บันทึก จะปรากฏ ดังรูป

1. คลิก \_ \_ \_ แถบเมน > ทะเบียนประวัติ จะปรากฏ ดังรป

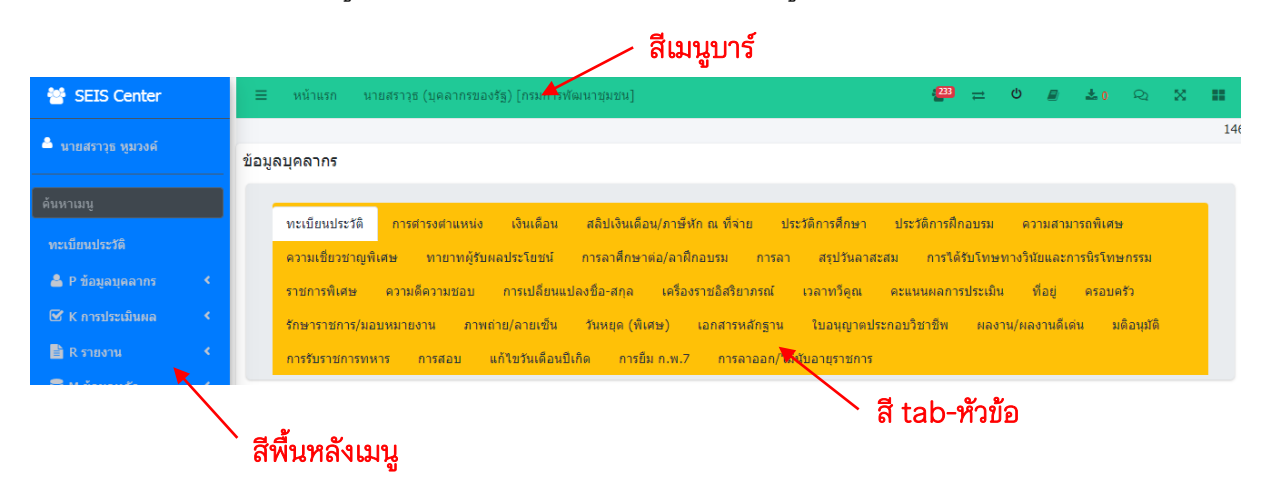

ดูตัวอย่าง ก.พ. 7 ฉบับสมบูรณ์

| a a a a a a a a a a a a a a a a a a a                                                                                                    |                                                                                                    | on 1                                                                                                    |                                                                                                    |                                                       |               |
|----------------------------------------------------------------------------------------------------|----------------------------------------------------------------------------------------------------|----------------------------------------------------------------------------------------------------|----------------------------------------------------------------------------------------------------|-------------------------------------------------------|---------------|
| ≡ หน้าแรก นายสราวุธ (บุคลากรของรัฐ) [กรมก                                                                                                    | ารพัฒนาชุมชน]                                                                                                    |                                                                                                    | 289 😅                                                                                                    | එ 📄 📩 0                                               | ୟ 🗙 👪         |
|                                                                                                    |                                                                                                    |                                                                                                    |                                                                                                    |                                                       | 148           |
| ข้อมูลบุคลากร                                                                                                    |                                                                                                    |                                                                                                    |                                                                                                    |                                                       |               |
| ทะเบียนประวัติ การสารงสาแหน่ง เงินเดี<br>ทายาทผู้รับผลประโยชน์ การลาศึกษาต่อ/ลา<br>เครื่องราชอิสริยาภรณ์ เวลาทวีตูณ คะแน<br>ในอนุญาตประกอบวิชาชีพ ผลงาน/ผลงานดีเ | อน สลิปเงินเดือน/ภาษ์หักณฑ์จ่าย ประวัง<br>ฟิกอบรม การลา สรุปวันลาสะสม การวิ<br>นผลการประเมิน ที่อยู่ ตรอบตรัว รักษ<br>ต่น มติอนุมัติ การรับราชการทหาร กา | การศึกษา ประวัติการฝึกอบรม ควา<br>ด้รับโทษทางวินัยและการนิรโทษกรรม<br>เราชการ/มอบหมายงาน ภาพถ่าย/ลายแ<br>สอบ แก้ไขว้นเดือนปีเกิด การยืม ก | เมสามารถพิเศษ ความเชี่ยว<br>ราชการพิเศษ ความลีความร<br>ชิ้น วันหยุด (พิเศษ) เอ<br>.พ.7 การลาออก/ไม่นับอายุ | ชาญพิเศษ<br>ชอบ การเปลี่ยน<br>งกสารหลักฐาน<br>เราชการ | แปลงชื่อ-สกุล |
|                                                                                                    |                                                                                                    | ตัวอย่าง ก.พ.7                                                                                                    |                                                                                                    |                                                       |               |
| รายงาน ก.พ. 7 อิเล็กทรอนิกส์                                                                                                    |                                                                                                    |                                                                                                    |                                                                                                    |                                                       | 48            |
|                                                                                                    |                                                                                                    |                                                                                                    | ด้วอย่า                                                                                                    | าง ก.พ.7                                              |               |

2. คลิกตัวอย่าง ก.พ. 7

#### หมายเหตุ

ผู้ใช้งานทั่วไป สามารถดูตัวอย่าง ก.พ. 7 ของตนเองได้เท่านั้น กรณีที่ต้องการใช้ ก.พ. 7 ให้ติดต่อ เจ้าหน้าที่ทะเบียนประวัติส่วนราชการต้นสังกัดเท่านั้น

# การใช้งานมุมมองผู้ดูแลระบบ (กลุ่มบันทึกรายการทะเบียนประวัติ)

# หน้าหลักการใช้งาน

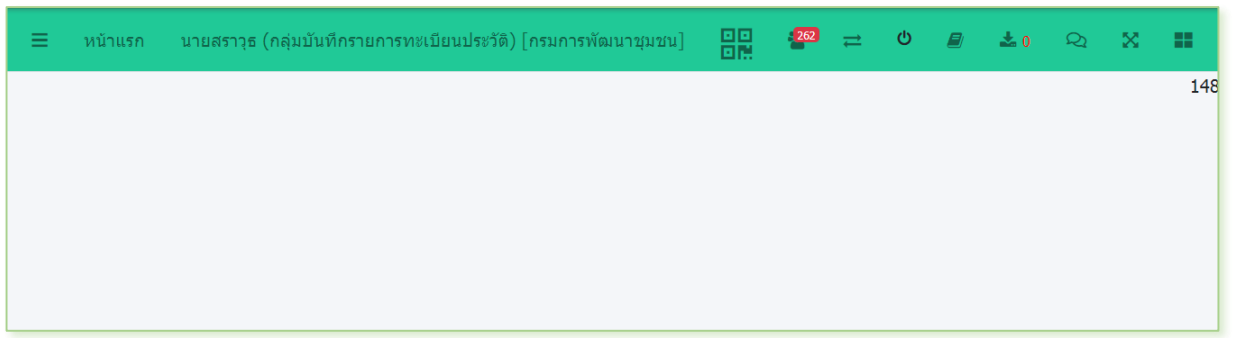

# ประกอบไปด้วยเมนู ดังนี้

| =                   | แยกเทม็                        |
|---------------------|--------------------------------|
| หน้าแรก             | หน้าหลัก หรือหน้าปัจจุบันนี้   |
| นายสราวุธ (กลุ่มบัเ | ข้อมูลผู้ใช้งานระบบ            |
| 262                 | รายชื่อผู้เข้าใช้งานระบบ       |
| <b>=</b>            | เปลี่ยนสิทธิผู้ใช้งานระบบ      |
| Q                   | ออกจากระบบ                     |
|                     | คู่มือ (ไม่มีข้อมูล)           |
| <b>±</b> 0          | เอกสารเบื้องหลัง (ไม่มีข้อมูล) |
| Q                   | สนทนา กับผู้ดูและระบบ          |
| ~                   | ขยายหน้าจอ                     |
| -                   | ตั้งค่าแสดงผล                  |

# เปลี่ยนอีเมล์ E-Mail

| 1. คลิก               | ≡     | จะปรากฏ ด่ | จังรูป                        |                            |          |     |     |     |   |   |     |
|-----------------------|-------|------------|-------------------------------|----------------------------|----------|-----|-----|-----|---|---|-----|
| 😁 SEIS Ce             | enter | ≡ หน้าแรก  | นายสราวุธ (กลุ่มบันทึกรายการท | ะเบียนประวัติ) [กรมการพัฒน | าชุ่มชน] | 262 | ≓ ¢ | ± 0 | Q | × |     |
| 🏯 นายสราวุธ หุ        |       |            | Ţ                             |                            |          |     |     |     |   |   | 14{ |
| ด้นหาเมนู             |       |            |                               | กอย่างใดอย่าง              | าหนึ่ง   |     |     |     |   |   |     |
| 🐣 P ข้อมูลบุค         |       | c i        |                               |                            |          |     |     |     |   |   |     |
| 😁 F ทะเบียนร          |       | <          |                               |                            |          |     |     |     |   |   |     |
| <u>ไปป</u> A การบริหา |       | <          |                               |                            |          |     |     |     |   |   |     |
| 🖹 R รายงาน            |       | <b>د</b> ا |                               |                            |          |     |     |     |   |   |     |
| 📕 D ดาวน์โห           |       | c i        |                               |                            |          |     |     |     |   |   |     |
| 🥃 M ข้อมูลหล          |       | c          |                               |                            |          |     |     |     |   |   |     |
| 🔅 C ตั้งค่าระบ        | บ     | с —        |                               |                            |          |     |     |     |   |   |     |

# 2. เมื่อคลิกที่ชื่อ จะปรากฏ ดังรูป

| ≡ หน้าแรก นายสราวุธ (กลุ่ม                           | บันทึกรายการทะเบียนประวัติ) [กรมการพัฒนาชุมชน] |                                           |               | : <mark>297</mark> | ≓    | ወ | ± 0 | Q | × |     |
|------------------------------------------------------|------------------------------------------------|-------------------------------------------|---------------|--------------------|------|---|-----|---|---|-----|
| ® ข้อมูลส่วนตัว 🏠                                    |                                                |                                           |               |                    |      |   |     |   |   | 148 |
| ข้อมูลเข้าระบบ                                       |                                                |                                           |               |                    |      |   |     |   |   |     |
| กลุ่มผู้ใช้งาน ก<br>ชื่อผู้ใช้งาน<br>(20) ข้องเอส่วง | ลุ่มบันทึกรายการทะเบียนประวัติ<br>ตัว          |                                           |               |                    |      |   |     |   |   |     |
| คำนำหน้าชื่อ                                         | 100                                            | ชื่อ-สกุล                                 | สราวธ มมา.    | 10                 |      |   |     |   |   |     |
| หน่วยงาน                                             | <sup>ห เอ</sup><br>กองการเจ้าหน้าที่           | อีเมลหลัก                                 | sra_wud23@    | @hotmail.          | .com |   |     |   |   |     |
| โทรศัพท์ที่บ้าน                                      |                                                | โทรศัพท์ที่ทำงาน                          | ใช้สาหรับ Log | jin เข้าสู่ระ      | บบ   |   |     |   |   |     |
| โทรสาร                                               |                                                | โทรศัพท์มือถือ                            |               |                    |      |   |     |   |   |     |
| Facebook                                             |                                                | Line ID                                   |               |                    |      |   |     |   |   |     |
|                                                      | กรุณาตรวจสอบข้อมูลส่วนตัว และอีเมลที่ใช้งานได้ | และเป็นปัจจุบัน จากนั้นกดปุ่มแก้ไข เพื่อว | จัดเก็บข่อมูล |                    |      |   |     |   |   |     |
|                                                      | 🕼 แก้ไข                                        | <i>€</i> ล้างหน้าจอ                       |               |                    |      |   |     |   |   |     |

- 3. แก้ไขอีเมล์ E-Mail ให้ถูกต้อง
- 4. กด "แก้ไข" เสร็จเรียบร้อย

# การเปลี่ยนสิทธิผู้ใช้งานระบบ

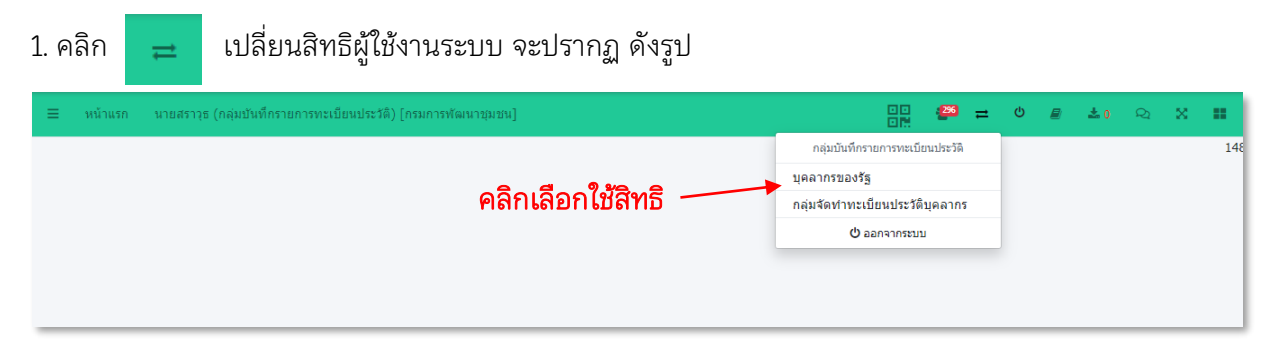

# การตั้งค่าแสดงผลหน้าจอ

| 1. คลิก |           | ตั้งค่าแสดงผลหน้าจอ จะปรากฏ ดังรูป                       |      |     |   |            |                |           |     |
|---------|-----------|----------------------------------------------------------|------|-----|---|------------|----------------|-----------|-----|
| ≡ หน้าแ | รก นายสรา | าุร (กลุ่มบันทึกรายการทะเบียนประวัติ) [กรมการพัฒนาชุมชน] |      | 296 | ≓ | ሮ 🛢        | ± 0            | Q 2       | x x |
|         |           |                                                          |      |     |   |            | ตั้งค่าการ     | แสดงผล    |     |
|         |           |                                                          |      |     |   | 🔲 โหมดมื   | ด              |           |     |
|         |           |                                                          |      |     |   | 🗖 เมนูบาร  | <b>เติดตาม</b> |           |     |
|         |           |                                                          |      |     |   | 🗹 ช่อนแต   | บเมนู          |           |     |
|         |           |                                                          |      |     |   | 🗖 ຍ່ອແຄນ   | เมนู เมื่อข    | ່อนແถบเมา | ų   |
|         |           |                                                          |      |     |   | 🗖 เยื้องขา | เาดเมนูย่อ     | ខ         |     |
|         |           |                                                          | _    |     | - | สีพื้นหลัง | เมนู           |           |     |
|         |           | .e. e. e. e                                              |      |     |   | bg-prim    | ary            |           | Ľ.  |
|         |           | คลกเลอกสตามทต่องก                                        | າະ – |     | → | สีเมนูบาร่ |                |           |     |
|         |           |                                                          |      |     |   | navbar-t   | eal            |           | Ť,  |
|         |           |                                                          | -    |     | - | สี tab-หัว | ข้อ            |           |     |
|         |           |                                                          |      |     |   | card-tea   |                |           | Ý   |
|         |           |                                                          |      |     |   |            | Bűı            | เท็ก      |     |

2. เมื่อคลิกเปลี่ยนสีตามเมนูที่ต้องการแล้วกด บันทึก จะปรากฏ ดังรูป

|                          |                              |                                                        | สีเมนูบาร์ |              |              |        |           |                     |
|--------------------------|------------------------------|--------------------------------------------------------|------------|--------------|--------------|--------|-----------|---------------------|
| 嶜 SEIS Center            | ≡ หน้าแรก นายสราวุ           | ธ (กลุ่มบันทึกรายการทะเบียนประวัติ) [กรมการพัฒนาชุมชน] |            | <b>261</b> ≓ | ር 👼          | ± 0 0  | 2 2       |                     |
| 🐣 นายสราวุธ หูมวงค์      | ® F05 ข้อมูลบุคลากร          | ☆                                                      |            |              |              |        | F ทะเบียน | เประวัต <b>ี</b> 46 |
|                          | ด้นหาข้อมูล คลิกเพื่อเพิ่มข้ | <b>โอมู</b> ล                                          | <b>.</b>   |              |              |        |           | _                   |
| ด้นหาเมนู                |                              | 🖲 โครงสร้างตามกฎหมาย 🔿 หน่วยงานที่ปฏิบัติงาน           |            |              |              |        |           |                     |
| 📥 P ข้อมูลบุดลากร <      | หน่วยงาน                     | กระทรวงมหาดไทย<br>กรมการพัฒนาชุมชน                     | 🔪 តី tal   | ว-หัวข้อ     |              |        |           |                     |
| 🚰 F ทะเบียนประวัติ 🛛 <   | ชื่อ                         | ชื่อ                                                   | นามสกุล    |              |              |        |           |                     |
| 📶 A การบริหารค่าดอบแทน < | เลขประจำตัวประชาชน           |                                                        | ชื่อกลาง   |              |              |        |           |                     |
| 🖹 R รายงาน 🗮 <           | วันที่บรรจุ                  | ดั้งแต่ วว/ดด/ปปปป 🗰 ถึง วว/ดด/ปปปป 🗰                  |            |              | เลือกระดับต่ | ำแหน่ง |           |                     |
|                          | • สีพื้นหลังเมนู             |                                                        |            |              |              |        |           |                     |

#### การเรียกใช้ ก.พ. 7 ฉบับสมบูรณ์

1. คลิก 📃 แถบเมนู จะปรากฏ ดังรูป เมนู F ทะเบียนประวัติ > F 05 ข้อมูลบุคลากร จะปรากฏ ดังรูป

2. กรอกชื่อ หรือนามสกุล หรือเลขบัตรประจำตัวประชาชน หรือเลขที่ตำแหน่ง > กด ค้นหาข้อมูล

| 警 SEIS Center             | ≡ หน้าแรก นายสราวุ          | ธ (กลุ่มบันทึกรายการทะเบียนประวัติ) [กรมการพัฒนาชุมชน] |                                 | <b>(196</b> ) | ≓ ს        |          | ± 0 | Q  | ×       | •                  |
|---------------------------|-----------------------------|--------------------------------------------------------|---------------------------------|---------------|------------|----------|-----|----|---------|--------------------|
| 着 นายสราวุธ หูมวงค์       | ® F05 ข้อมูลบุคลากร         | ☆                                                      |                                 |               |            |          |     | Fи | ะเบียน: | ประวัต <b>ี</b> 46 |
|                           | ด้นหาข้อมูล คลิกเพื่อเพิ่มร | ข้อมูล                                                 |                                 |               |            |          |     |    |         | -                  |
| ด้นหาเมนู                 |                             | 🖲 โครงสร้างตามกฎหมาย 🔿 หน่วยงานที่ปฏิบัติงาน           |                                 |               |            |          |     |    |         |                    |
| 🚔 P ข้อมูลบุคลากร 🛛 <     | หน่วยงาน                    | กระทรวงมหาดไทย<br>กรมการพัฒนาชุมชน                     |                                 |               |            |          |     |    |         |                    |
| 🚰 F ทะเบียนประวัติ 🛛 💙    | ชื่อ                        | ชื่อ                                                   | นามสกุล                         |               |            |          |     |    |         |                    |
| F05 ข้อมูลบุคลากร         | เลขประจำตัวประชาชน          |                                                        | ชื่อกลาง                        |               |            |          |     |    |         |                    |
| F10 รับโอนข้อมลทะเบียน    | วันที่บรรจุ                 | ตั้งแต่ วว/ดด/ปปปป 🎬 ถึง วว/ดด/ปปปป 🛗                  |                                 |               |            |          |     |    |         |                    |
| ประวัติข้าราชการจาก Excel | เลขที่ดำแหน่ง               | w/a 🗆                                                  | ระดับตำแหน่ง                    | == ระดับ      | บตำแหน่ง = | -        |     |    |         | ~                  |
| F11 พิมพ์ทะเบียนประวัติ   | ดำแหน่งในสายงาน             | เลือกตำแหน่งในสายงาน 👌 🍠                               | ดำแหน่งในการบริหารงาน           | เลือกต่าแ     | หน่งในการ  | บริหารงา | u   |    | ۰       | _                  |
| 📶 A การบริหารคำตอบแทน <   | ประเภทบุคลากร               | ห้งหมด 🗸                                               | สถานภาพ                         | ปกติ          |            |          |     |    |         | ~                  |
| 🖹 R รายงาน 🔹 🔇            | วันที่คำสั่ง                | ตั้งแต่ วว/ดด/ปปปป 🇰 ถึง วว/ดด/ปปปป 🇰                  |                                 |               |            |          |     |    |         |                    |
| 🥔 D ดาวน์โหลด 🛛 🔸         | ดรวรสอบข้อมูล               | ~                                                      |                                 |               |            |          |     |    |         |                    |
| 🥃 M ข้อมูลหลัก 🛛 <        |                             | Q ด้นหาข้อมูล ด้นหาข้อมูล                              | ชื่อ-นามสกุลเดิม) 🛛 📿 ล้างหน้าว | 10            |            |          |     |    |         |                    |

# 2. คลิก ก.พ.7 ปัจจุบัน ทั้งฉบับ ดังรูป

| หน้าแรก นายสราวุธ (กลุ่มบันทึกรายการทะเบียนประวัติ) [กรมการพัฒนาชุมชน]                                                                                                    |                                                                       |                             | (204                            | ⇔ ტ                                               | 2                                   | ± 0              | Q    | × •        |
|----------------------------------------------------------------------------------------------------|-----------------------------------------------------------------------|-----------------------------|---------------------------------|---------------------------------------------------|-------------------------------------|------------------|------|------------|
| F05 ข้อมูลบุคลากร 😭                                                                                                    |                                                                       |                             |                                 |                                                   |                                     |                  | F ทะ | เบียนประวั |
| าข้อมูล ดูข้อมูล ข้อมูลรายบุคคล                                                                                                    |                                                                       |                             |                                 |                                                   |                                     |                  |      |            |
| ยละเอียดบุคคล                                                                                                    |                                                                       |                             |                                 |                                                   |                                     |                  |      |            |
| <ul> <li>* 10. ตรอบครัว</li> <li>* 11. ภาพถ่าย/ลายเซ็น</li> <li>* 12. เอกสารหลักฐาน</li> <li>* 14. ใบอนุญาตปร</li> <li>24. เวลาหวีดูณ/มีบอายุราชการ</li> <li>28. รักษาราชการ/มอบหมายงาน</li> <li>35. การยืม ก.พ.7</li> <li>รายงาน ก.พ. 7 อิเล็กทรอบิกส์</li> </ul>                                                    | ะกอบวิชาชีพ 15. การลาศึกษาต่อ/เ                                       | จาฝึกอบรม 19<br>รายงานทะเบี | ). การลา<br>เยนประวัดี          | 22. คว                                            | ານດີควา:<br>າรอิเล็กง               | มชอบ<br>ทรอนิกส์ |      | 148        |
| การใช้ ก.พ.7 อิเล็กทรอนิกส์ ตามหนังสือเวียน ว19/2562 สำหรับข้าราชการที่ บรรจ/บรรุกลับ/<br>รับโอนข้าราชการตามกฎหมายอื่น<br>- ก่อน 1 ต.ค. 61 ให้ใช้เอกสาร ก.พ. 7 ที่จัดทำขึ้นในรูปแบบกระดาษควบคู่กับไฟล์ ก.พ.7<br>ปัจจุบันทั้งอยับ<br>- ตั้งแต่ 1 ต.ค. 61 ให้ใช้ไฟล์ ก.พ. 7 หน้าแรก (รับรอง) และ ก.พ.7 ปัจจุบันทั้งอบับ | ตัวอย่าง ก.พ.7<br>ก.พ.7 หน้าแรก (รับรอง)<br>ก.พ.7 ปัจจุบัน ทั้งฉบับ 🧮 |                             | ส่<br>สว<br>รหัสผ่าน<br>3112254 | ่วนที่ 1 แบ<br>นที่ 2 ข้อมู<br>คือ วัน เดือ<br>40 | บรับรอง<br>เลปัจจุบัน<br>อน ปี เกิด | น<br>ค.เช่น      |      |            |
|                                                                                                    |                                                                       | > คลิกด                     | ก.พ.                            | 7 ฉบ                                              | ับปั                                | ຈຈຸນັາ           | ų    |            |

 กรณีที่ต้องการใช้ ก.พ. 7 ให้เจ้าหน้าที่ทะเบียนประวัติส่วนราชการต้นสังกัด รับรองสำเนาถูกต้องทั้งฉบับ เพื่อนำไปใช้ประกอบการพิจารณาต่อไป การยื่นคำร้องขอเปลี่ยนแปลงประวัติข้อมูล

#### 1. ข้อมูลประวัติการศึกษา

| เพิ่มข้อมูล          |                                                                                                    |                                                      | 🖸 คลิกเพื่อเพิ่มข้อมูล 🧮                              |
|----------------------|----------------------------------------------------------------------------------------------------|------------------------------------------------------|-------------------------------------------------------|
| ไฟล์แนบ              | 1.<br>Choose File No file chosen                                                                                   |                                                      |                                                       |
| * ลำดับที่           | 4 2.                                                                                                    | *ระดับการศึกษา                                       | เลือกระดับการศึกษา 3.                                 |
| *วุฒิการศึกษา        | เลือกวุฒิการศึกษา 4. 🕹 🍠                                                                                           | สาขาวิชาเอก                                          | เลือกสาขาวิชาเอก <u>5.</u>                            |
| * สถาบันการศึกษา     | เลือกสถาบันการศึกษา 6. 🖉 🍠                                                                                         | * หรือสถาบันการศึกษาอื่น ๆ                           | ป้อนสถานศึกษา กรณีไม่มีรายการให้เลือก                 |
| *สถานที่ตั้ง         | 7.                                                                                                    | * ประเทศที่สำเร็จการศึกษา                            | ไทย 🕹 💋                                               |
| *วันที่เริ่มการศึกษา | วว/ด <mark>8</mark> มปปป ่∭                                                                                        | *วันที่สำเร็จการศึกษา                                | วว/ด <mark>9</mark> ปปปป 🏛                            |
| เกียรดินิยม          | ถ้าไม่ทราบวัน ให้ป้อน 00 แทน เช่น 00/01/2560<br><b>10.</b>                                                         |                                                      | ถ้าไม่ทราบวัน และเดือน ให้ป้อน 00 แทน เช่น 00/00/2560 |
| ชื่อทุน/หลักสูตร     | เลือกชื่อทุน/หลักสูตร 🛛 🕹 🝠                                                                                        | ประเภททุน                                            | เลือกประเภททุน 🛛 🖉                                    |
| ประเภททุน            | เลือกประเภททุน                                                                                                    | หน่วยงานที่ให้ทุน                                    |                                                       |
| ประเทศเจ้าของทุน     | ้ำทย 🕹 🥭                                                                                                    | พิมพ์ในรายงาน                                        | ๏ พิมพ์ ◯ ไม่พิมพ์                                    |
| หมายเหตุ             |                                                                                                    |                                                      |                                                       |
| เลขที่หนังสือนำส่ง   |                                                                                                    | ลงวันที                                              | วว/ดด/ปปปป 🏛                                          |
| บันทึกโดย            |                                                                                                    | แก้ไขโดย                                             |                                                       |
|                      | <ol> <li>11. * ประเภทวุฒ □ วุฒิที่ใช้บรรจ □ วุฒิในตำแหน่งปัจจุบัน</li> <li>11. <sup>∎</sup> เพิ่มข้อมูล</li> </ol> | ์ ◯ วุฒิอื่น ๆ ◯ วุฒิสูงสุด ◯ วุฒิใน<br>ฮิล้างหน้าจอ | ศาแหน่งปัจจุบันเพิ่มเติม                              |

## คำอธิบาย

1. ไฟล์แนบ ให้แนบไฟล์ FDF ประกอบไปด้วย สำเนาปริญญาบัตรและสำเนาระเบียนแสดงผลการเรียน

(Transcript) พร้อมทั้งรับรองสำเนาถูกต้องทุกหน้า

2. **ลำดับที่** ระบบจะจัดให้อัตโนมัติ

| 3. <b>ระดับการศึกษา</b> ใช้รหัส     | 91         | ประถมศึกษา                                             |
|-------------------------------------|------------|--------------------------------------------------------|
|                                     | 01         | มัธยมศึกษาตอนต้น                                       |
|                                     | 02         | มัธยมศึกษาตอนปลาย                                      |
|                                     | 561203     | ประกาศนียบัตรวิชาชีพ (ปวช.)                            |
|                                     | 1200312    | ประกาศนียบัตรวิชาชีพชั้นสูง (ปวส.)                     |
|                                     | 40         | ปริญญาตรีหรือเทียบเท่า                                 |
|                                     | 60         | ปริญญาโทหรือเทียบเท่า                                  |
|                                     | 51         | ประกาศนียบัตรบัณฑิต (สูงกว่าปริญญาตรี/ต่ำกว่าปริญญาโท) |
| 4. <b>วุฒิการศึกษา</b> ใช้รหัส      | 1832       | ประกาศนียบัตรวิชาชีพชั้นสูง                            |
|                                     | 4010061    | วิทยาศาสตรบัณฑิต                                       |
|                                     | 4010038    | บริหารธุรกิจบัณฑิต                                     |
|                                     | 4010055    | รัฐศาสตรบัณฑิต                                         |
|                                     | 487        | รัฐประศาสนศาสตรบัณฑิต                                  |
|                                     | 6010050    | รัฐศาสตรมหาบัณฑิต                                      |
|                                     | 9920005    | รัฐประศาสนศาสตรมหาบัณฑิต                               |
| 5. <b>สาขาวิชาเอก</b> กรณีที่สำเนาร | ระเบียนแสด | งผลการเรียนเป็นภาษาอังกฤษ ให้ดูคำว่า Major             |

- 6. **สถาบันการศึกษา** ตามสำเนาระเบียนแสดงผลการเรียน
- 7. สถานที่ตั้ง ให้กรอกชื่อจังหวัดที่สถานศึกษานั้นตั้งอยู่ตามสำเนาระเบียนแสดงผลการเรียน
- 8. **วันที่เริ่มศึกษา** ดูจากสำเนาระเบียนแสดงผลการเรียน

 วันที่สำเร็จการศึกษา ดูจากสำเนาปริญญาบัตรและสำเนาระเบียนแสดงผลการเรียน กรณีที่วันที่สำเร็จ การศึกษา<u>ไม่ตรงกัน</u>ให้ยึดตามสำเนาระเบียนแสดงผลการเรียน

10. **เกียรตินิยม** ให้กรอกเป็น "อันดับ 1" "อันดับ 2" (ถ้ามี)

11. **ประเภทวุฒิ** ในการคลิกเลือกประเภท ให้ใช้คำนิยาม ดังต่อไปนี้

- วุฒิที่ใช้บรรจุ หมายถึง วุฒิการศึกษาที่ปรากฏในคำสั่งบรรจุเข้ารับราชการ

 - วุฒิในตำแหน่งปัจจุบัน หมายถึง วุฒิการศึกษาในตำแหน่งปัจจุบัน (หากบุคลากรไม่ได้มีการเปลี่ยน สายงาน ไม่ได้รับการปรับวุฒิการศึกษา การศึกษาในตำแหน่งปัจจุบัน คือ วุฒิที่ใช้บรรจุเป็นวุฒิการศึกษา เดียวกัน)

- วุฒิสูงสุด หมายถึง วุฒิการศึกษาสูงสุด หากมีหลายวุฒิการศึกษาให้เลือกเพียง 1 รายการให้เป็น วุฒิการศึกษาสูงสุด

- วุฒิอื่น ๆ หมายถึง วุฒิที่นอกเหนือจากวุฒิที่ใช้บรรจุก็คือวุฒิอื่น เช่น ประถมศึกษา มัธยมศึกษาตอนต้น
 ประกาศนียบัตรวิชาชีพ เป็นต้น

12. **เพิ่มข้อมูล** เมื่อบันทึกและตรวจสอบความถูกต้องของข้อมูลเรียบร้อยแล้วให้กด "เพิ่มข้อมูล"

#### ข้อควรพิจารณา

เนื่องจากระดับการศึกษา วุฒิการศึกษา เป็นเรื่องสำคัญในการบริหารทรัพยากรบุคคล มีผลต่อการเลื่อน ตำแหน่งและเป็นปัจจัยหนึ่งในการพิจารณาความดีความชอบ ดังนั้น ผู้ดูแลระบบ ระดับจังหวัด ในฐานะ นายทะเบียนประวัติ จะต้องรับผิดชอบต่อการบันทึกข้อมูล ต้องตรวจสอบข้อมูลให้ถูกต้องครบถ้วนก่อนการ บันทึกข้อมูล เพื่อป้องกันการได้สิทธิและเสียสิทธิบางประการของเจ้าของประวัติ จึงมีแนวทางการพิจารณา ดังนี้

1. เอกสาร/หลักฐานไม่ครบ ไม่รับรองสำเนาถูกต้อง ไม่ควรบันทึกข้อมูลลงระบบ

 เพื่อลดความผิดพลาดในการบันทึกข้อมูล หากจบการศึกษาจากสถาบันการศึกษาในประเทศไทย เอกสาร/หลักฐาน ควรเป็นฉบับภาษาไทย

 3. ใบรับรองคุณวุฒิ ผลการเรียนพิมพ์จากอินเทอร์เน็ต ไม่สามารถนำมาบันทึกในระบบได้ เพราะไม่สามารถ พิสูจน์ว่าบุคคลดังกล่าว ได้จบการศึกษาจริง

#### 2. ข้อมูลการสมรส และข้อมูลครอบครัว

| ให้บันทึกชื่อ – นามสกุลของบิดา (ที่<br>ชื่อ-สกุล<br>*มีบุตร ( | มิใช่บิดาบุญธรรม) ให้บันทึกชื่อ - นามสกุลของมารดา (ที่มิใช่มารถ<br>บุเ<br>มายสราวุธ หูมวงค์<br>) มีบุตร ® ใม่มีบุตร       | จาบุญธรรม) ให้บันทึกเฉพาะสามีหรือภริ<br>เรบุญธรรม)<br>เลขประจำดัวประชาชน<br>*ดู่สมรส | ยาโดยชอบด้วยกฎหมาย (ถ้ามี) ให้บันทึกชื่อ นามสกุล ของบุตร (ที่มีใช่<br>0 มีคู่สมรส ® ไม่มีคู่สมรส     |
|---------------------------------------------------------------|----------------------------------------------------------------------------------------------------|--------------------------------------------------------------------------------------|----------------------------------------------------------------------------------------------------|
| เพิ่มข้อมูล                                                   |                                                                                                    |                                                                                      | 🖸 คลิกเพื่อเพิ่มข้อมูล 💻                                                                             |
| ไฟล์แนบ                                                       | 1.<br>Choose File No file chosen                                                                                          |                                                                                      |                                                                                                    |
| ลำดับที่                                                      | з <b>2.</b>                                                                                                    | มีความเกี่ยวข้องเป็น                                                                 | 3.<br>● บิดา ⊖ มารดา ⊖ คู่สมรส ⊖ บุตร ⊖ บิดาบุญธรรม ⊖ มารดา<br>บุญธรรม ⊖ บุตรบุญธรรม ⊖ ญาติ ⊖ อื่น ๆ |
| <mark>4</mark> .*สถานภาพ<br>*คำนำหน้าชื่อ                     | <ul> <li>๑ มีชีวิต ◯ สาบสูญ ◯ เสียชีวิต ◯ ไม่ทราบ</li> <li>เลือกศานาหน้าชื่อ 5</li> </ul>                                 | *ชื่อ                                                                                | 4.5000 - 4.04.5000 - 19.00 - 19.00 - 19.00                                                           |
| ชื่อกลาง                                                      |                                                                                                    | *นามสกุล                                                                             | 7.                                                                                                   |
| <mark>8</mark> .เพศ<br>เลขประจำดัวประชาชน                     | ⊙ ชาย<br><b>9.</b>                                                                                                    | วันเดือนปีเกิด                                                                       | วว∖⊲ <mark>10</mark> iฦฦฦ                                                                            |
| ศาสนา<br>อาชีพ                                                | == เลือกศาสนา <u><del>11</del>.</u> •                                                                                     | อาชีพอื่น ๆ                                                                          |                                                                                                    |
| เป็นบิดาโดย                                                   | <ul> <li>&gt; โดยการรับเป็นบุตรบุญธรรม</li> <li>&gt; โดยการรับเป็นบุตรบุญธรรม</li> </ul>                                  |                                                                                      |                                                                                                    |
|                                                               | <ul> <li>เพชนตาจพระบบนสมรลกบมารดา</li> <li>โดยบิดารับรองบุตร</li> <li>โดยบิดาอยู่กินกับมารดาก่อน 1 ตุลาคม 2478</li> </ul> |                                                                                      |                                                                                                    |
|                                                               | <ul> <li>⊂ โดยศาสังศาล</li> <li>⊂ โดยบิดาไม่รับรองบุตร</li> </ul>                                                         |                                                                                      |                                                                                                    |
| ประเภทเอกสาร                                                  | <ul> <li>ไม่ระบุ</li> <li>ทะเบียนสมรส</li> </ul>                                                                          | เลขที่เอกสาร                                                                         | 12.                                                                                                  |
| เมื่อวันที่                                                   | ัหยา<br>วมรณบัตร-หม้าย                                                                                                    |                                                                                      |                                                                                                    |
| สถานภาพสมรส                                                   | วว/ผผ/บบบบ ■<br>== เลือกสถานภาพสมรส = ✓ <mark>13.</mark>                                                                  |                                                                                      |                                                                                                    |
| อาศัยในจังหวัด<br>บันชื่อโอย                                  | เลือกจังหวัด                                                                                                    | รหัสไปรษณีย์<br>แต่ <sup>พุ่มร</sup> อย                                              |                                                                                                    |
| LINIT W2                                                      | 14. 🖸 เพิ่มข้อมู                                                                                                    | ล 2ีล้างหน้าจอ                                                                       |                                                                                                    |

#### คำอธิบาย

- 1. ไฟล์แนบ ให้แนบไฟล์ PDF สำเนาบัตรประจำตัวประชาชนทุกรายการ
  - กรณีกรอกข้อมูลคู่สมรสให้แนบไฟล์สำเนาบัตรประจำตัวประชาชนคู่สมรสและทะเบียนสมรส
  - กรณีบิดา/มารดา เสียชีวิต ให้แนบใบมรณะบัตรแทน
- 2. **ลำดับที่** ระบบจะจัดให้อัตโนมัติ
- 3. **มีความเกี่ยวข้องเป็น** เลือกให้เกี่ยวข้องกับข้อมูลบุคคลที่จะกรอก
- 4. **สถานภาพ** เลือกให้ตรงกับสถานะปัจจุบัน
- 5. **คำนำหน้านาม** ให้กรอกตามสำเนาบัตรประจำตัวประชาชน
- 6. **ชื่อ** กรอกให้ถูกต้อง
- 7. **นามสกุล** กรอกให้ถูกต้อง
- 8. **เพศ** เลือกให้ถูกต้อง
- 9. **เลบประจำตัวประชาชน** กรอกให้ถูกต้อง

10. **วันเดือนปีเกิด** กรณีเกิดวันที่ 29 ธันวาคม 2528 ให้กรอกตัวเลข 29122528 แล้วกด เพิ่มข้อมูล/กด Enter ได้เลย

กรณีไม่ทราบวันวันเดือนเกิด ทราบแต่ปี พ.ศ. เกิด ให้ดำเนินการ ดังนี้

- 1) เกิดก่อน พ.ศ. 2484 ให้ใช้วันที่ 1 เมษายน เป็น วัน/เดือนเกิด (01/04)
- 2) เกิดตั้งแต่ปี พ.ศ. 2484 ให้ใช้วันที่ 1 มกราคม เป็น วัน/เดือนเกิด (01/01)
- 11. **ศาสนา** กรอกข้อมูลตามสำเนาบัตรประจำตัวประชาชน

12. **เลขที่เอกสาร** ให้กรอกข้อมูลในกรณีที่มีทะเบียนสมรส หรือใบหย่า หรือใบมรณะบัตร

13. **สถานภาพสมรส** ให้เลือกกรณีกรอกข้อมูลคู่สมรส

14. **เพิ่มข้อมูล** เมื่อบันทึกและตรวจสอบความถูกต้องของข้อมูลเรียบร้อยแล้วให้กด "เพิ่มข้อมูล"

## ข้อควรพิจารณา

เมนูการสมรส เป็นเมนูบันทึกข้อมูลการสมรส เพื่อใช้ในการสืบค้น และเพิ่มเติมข้อมูลต่าง ๆ ซึ่งใช้ใน การบันทึกสถานภาพสมรสทั้งหมดสมรสหรือการหย่า เมนูนี้จะนำข้อมูลไปแสดงหน้าเมนูทั่วไปและปรากฏ ในทะเบียนประวัติข้าราชการ

1. กรณีมีบุตร ไฟล์แนบคือสำเนาบัตรประจำตัวประชาชน หรือถ้าไม่มีให้ใช้สูติบัตรแทน

 กรณีข้าราชการเป็นเพศชาย ไม่จดทะเบียนสมรส แต่มีบุตร ไม่ต้องบันทึกข้อมูลของบุตรเข้าระบบ เว้นแต่ข้าราชการรายนั้น ได้จดทะเบียนรับรองบุตร หรือมีคำสั่งศาล หรือจดทะเบียนสมรสในภายหลัง

 กรณีข้าราชการเป็นเพศหญิง ไม่จดทะเบียนสมรส แต่มีบุตร สามารถบันทึกข้อมูลของบุตร เข้าระบบได้

4. กรณีสมรส ต้องแนบไฟล์ : สำเนาทะเบียนสมรส (คร.3) พร้อมรับรองสำเนาถูกต้อง

5. กรณีหย่า ต้องแนบไฟล์ : สำเนาทะเบียนหย่า (คร.7) พร้อมรับรองสำเนาถูกต้อง

6. กรณีหย่า และเปลี่ยนแปลงคำนำหน้าชื่อ ชื่อ นามสกุล ให้แยกข้อมูล ลงระบบ 2 เมนู

3. ข้อมูลการอบรม/ดูงาน/สัมมนา

| เพิ่มข้อมูล                    |                                                            |                          | 🛢 คลิกเพื่อเพิ่มข้อมูล 👘                                                                           |
|--------------------------------|------------------------------------------------------------|--------------------------|----------------------------------------------------------------------------------------------------|
| ไฟล์แนบ                        | 1.<br>Choose File No file chosen                           |                          |                                                                                                    |
| ประเภทการอบรม                  | อบรม <mark>2.</mark> ~                                     | ผ่าน/ไม่ผ่าน             | ๏ ผ่าน ⊖ ไม่ผ่าน                                                                                   |
| วันที่เริ่มดัน                 | วว/ดด/ <mark>3</mark> ปปป 🏛                                | วันที่สิ้นสุด            | วว/๏ <mark>4/</mark> ปปปป ๎่∰                                                                      |
| * หลักสูตร                     | เลือกหลักสูตร                                              | หรือหลักสูตรอื่น ๆ       |                                                                                                    |
|                                | 5.                                                         |                          |                                                                                                    |
| ปึงบประมาณ                     |                                                            | รุ่น                     | 6                                                                                                  |
| จำนวนวัน                       | ศานวณวัน                                                   |                          |                                                                                                    |
| ค่าใช้จ่าย                     |                                                            | จำนวนชั่วโมง             |                                                                                                    |
| ค่าใช้จ่ายสูง<br>พิมพ์ในรายงาน | <ul> <li>ใช่ ● ใม่ใช่</li> <li>พิมพ์ ○ ไม่พิมพ์</li> </ul> | ชื่อย่อ (ใช้พิมพ์)       |                                                                                                    |
| โครงการฝึกอบรม                 |                                                            | <b>ว</b> ุฒิที่ได้รับ    |                                                                                                    |
|                                |                                                            |                          |                                                                                                    |
| หน่วยงานที่จัด                 | 7.                                                         | สถานที่จัด               | 8.                                                                                                 |
|                                |                                                            |                          |                                                                                                    |
| ประเทศ                         | ไทย 🕹 🖉                                                    | คะแนน                    |                                                                                                    |
| ชื่อทุน                        |                                                            | ประเทศเจ้าของทุน         | เลือกประเทศเจ้าของทุน 🕹 🏉                                                                          |
| วันที่รายงานตัวกลับ            | วว/ดด/ปปปป 🏥                                               | หลักสูตร (หรือเทียบเท่า) | ⊖นักบริหารระดับสูง ◯นักบริหารระดับกลาง ◯นักบริหารระดับ<br>ด้น ◯HiPPS ◯New Wave ◯นปร. ◯PWST ◯ป.ย.ป. |
| วัดฤประสงค์                    |                                                            | หมายเหตุ                 |                                                                                                    |
|                                |                                                            |                          | li li li li li li li li li li li li li l                                                           |
|                                |                                                            |                          |                                                                                                    |
| เถบที่คำสัง                    |                                                            | ู<br>ลงวันที<br>องวันยี  |                                                                                                    |
| เตอทหนงลอน 18ง<br>บันทึกโดย    |                                                            | แก้ไขโดย                 | วว/ดด/ปปปป 🛗                                                                                       |
|                                | 9. 🖪 เพ็มข้อมูล                                            | <i>З</i> ล้างหน้าจอ      |                                                                                                    |
|                                |                                                            |                          |                                                                                                    |

#### คำอธิบาย

1. **ไฟล์แนบ** ให้แนบไฟล์ PDF เช่น ประกาศนียบัตรการผ่านการฝึกอบรม/ดูงาน/สัมมนา พร้อมรับรองสำเนา ถูกต้อง

- 2. **ประเภทการอบรม** ให้เลือก อบรม ดูงาน สัมมนา ประชุม e-learning ปฏิบัติการวิจัย
- 3. วันเริ่มต้น วันเริ่มเข้ารับการอบรม ดูงาน สัมมนา ประชุม e-learning ปฏิบัติการวิจัย
- 4. วันสิ้นสุด วันสิ้นสุดเข้ารับการอบรม ดูงาน สัมมนา ประชุม e-learning ปฏิบัติการวิจัย
- 5. **หลักสูตร** หลักสูตรที่เข้ารับการอบรม ดูงาน สัมมนา ประชุม e-learning ปฏิบัติการวิจัย
- 6. **รุ่น** (ถ้ามี) ให้ระบุ 1, 2, 3 เป็นต้น
- 7. **หน่วยงานที่จัด** หน่วยงานที่รับผิดชอบการอบรม ดูงาน สัมมนา ประชุม e-learning ปฏิบัติการวิจัย
- 8. **สถานที่จัด** จัดที่ไหนให้ระบุตามนั้น
- เพิ่มข้อมูล เมื่อบันทึกและตรวจสอบความถูกต้องของข้อมูลเรียบร้อยแล้วให้กด "เพิ่มข้อมูล"

#### ข้อพึงระวังในการบันทึก แก้ไข ข้อมูล

1. ให้ตรวจสอบข้อมูลก่อนบันทึกว่า เคยบันทึกหลักสูตรที่จะบันทึกหรือยัง ป้องกันการบันทึกซ้ำ

2. ให้ตรวจสอบชื่อหลักสูตร ชื่อหลักสูตรต้องไม่ใส่รุ่นในปี พ.ศ. เพราะมีช่องให้ระบุรุ่น อีกหัวข้อ

3. เอกสาร/หลักฐาน ที่ใช้ประกอบการบันทึก ควรเป็นวุฒิบัตรที่ผ่านการอบรม ดูงาน สัมมนา ประชุม

e-learning ปฏิบัติการวิจัยเท่านั้น หนังสือแจ้ง หนังสือมอบหมายให้เข้าร่วม คำสั่งมอบหมายงาน ไม่ได้แสดง

ให้เห็นว่าเจ้าของประวัติรายดังกล่าว ผ่านการอบรม ดูงาน สมมนา ประชุม e-learning ปฏิบัติการวิจัย แต่ถ้าเป็น หนังสือแจ้งผลการอบรม ดูงาน สัมมนา ประชุม e-learning ปฏิบัติการวิจัย สามารถใช้แทนวุฒิบัตรได้

## หลักสูตรสำคัญเกี่ยวข้องกับการแต่งตั้งบุคคล

หลักสูตรสำคัญที่เกี่ยวข้องกับการแต่งตั้งบุคคล เป็นเรื่องสำคัญในการบริหารทรัพยากรบุคคล มีผลต่อการเลื่อนตำแหน่ง และเป็นปัจจัยหนึ่งในการพิจารณาให้ความดีความชอบ ดังนั้น ผู้ดูแลระบบระดับ จังหวัดในฐานะนายทะเบียนประวัติ จะต้องรับผิดชอบต่อการบันทึกข้อมูล จะต้องตรวจสอบให้ถูกต้องครบถ้วน ก่อนการบันทึกข้อมูล เพื่อป้องกันการได้สิทธิและเสียสิทธิบางประการของเจ้าของประวัติ หลักสูตรสำคัญ เกี่ยวข้องกับการแต่งตั้งบุคคลที่สำคัญ ดังนี้

1. หลักสูตรนักบริหารระดับต้น

- 1) หลักสูตรนักบริหารงานพัฒนาชุมชนระดับกลาง (นพก.) ของกรมการพัฒนาชุมชน
- 2) หลักสูตรนักบริหารงานพัฒนาชุมชน (นบพ.) ของกรมการพัฒนาชุมชน
- 2. หลักสูตรนักบริหารระดับกลาง
  - 1) หลักสูตรนักบริหารงานพัฒนาชุมชนระดับสูง (นพส.) ของกรมการพัฒนาชุมชน
  - 2) หลักสูตรนายอำเภอ (นอ.) ของกรมการปกครอง
  - 3) หลักสูตรธรรมาภิบาล ของผู้บริหารระดับกลาง ของสถาบันพระปกเกล้า
  - 4) หลักสูตรนักบริหารการพัฒนาสังคม ของกระทรวงการพัฒนาสังคมและความมั่นคงของมนุษย์
  - 5) หลักสูตรนักบริหารงานที่ดินระดับสูง (นทส.) ของกรมที่ดิน
  - 6) หลักสูตรนักบริหารระดับกลาง (บ.มท.) ของกระทรวงมหาดไทย
  - 7) หลักสูตรการพัฒนานักบริหารระดับกลาง ของสำนักงาน ก.พ. (นบก.)
  - 8) หลักสูตรนักบริหารมหานครระดับกลาง (บนก.) ของกรุงเทพมหานคร
  - 9) หลักสูตรนักบริหารงานป้องกันและบรรเทาสาธารณภัย (นบ.ปภ.) ของกรมป้องกันและบรรเทา

สาธารณภัย

3. หลักสูตรนักบริหารระดับสูง

- 1) หลักสูตรนักบริหารระดับสูง : ผู้นำที่มีวิสัยทัศน์และคุณธรรม (นพส.1) ของสำนักงาน ก.พ.
- 2) หลักสูตรนักปกครองระดับสูง (นปส.) ของกระทรวงมหาดไทย

#### 4. ข้อมูลการเปลี่ยนแปลงชื่อ-สกุล

| เพิ่มข้อมูล                        |                                          |                       | 🖸 คลิกเพื่อเพิ่มข้อมูล 🗖         |
|------------------------------------|------------------------------------------|-----------------------|----------------------------------|
| ไฟล์แนบ                            | 1.<br>Choose File No file chosen         |                       |                                  |
| ข้อมูลของ                          | ๏ ด้วเอง ◯ บิดา ◯ มารดา ◯ คู่สมรส ◯ บุตร | * วันที่เปลี่ยนแปลง   | วว/ด <mark>ผ}ิป</mark> ปปป ่่่่⊞ |
| * เลขที่เอกสาร                     | 3.                                       | ลงวันที               | วว/ดสมุปปปป 🏛                    |
| สำนักทะเบียน                       | 5.                                       | <b>ខ</b> គ            | ⊖ ยศ ⊖ ไม่ใช่ยศ                  |
| * ดำนำหน้าชื่อเดิม                 | นาย 🕹 💋                                  | * ชื่อเดิม            | สราวุธ                           |
| ชื่อกลางเดิม                       |                                          | * นามสกุลเดิม         | หูมวงต์                          |
| * ดำนำหน้าชื่อใหม่                 | นาย 6. 🗶 🥭                               | * ชื่อใหม่            | สราวุธ                           |
| ชื่อกลางใหม่                       |                                          | * นามสกุลใหม่         | หูมวงศ์                          |
| ชื่อเดิม <mark>(</mark> อังกฤษ)    | Sarawut                                  | ชื่อกลางเดิม (อังกฤษ) |                                  |
| นามสกุลเดิม <mark>(</mark> อังกฤษ) | Hoomwong                                 | ชื่อใหม่ (อังกฤษ)     | Sarawut                          |
| ชื่อกลางใหม่ (อังกฤษ)              |                                          | นามสกุลใหม่ (อังกฤษ)  | Hoomwong                         |
| เลขที่หนังสือนำส่ง                 |                                          | <b>ลงวันที</b> ่      | วว/ดด/ปปปป 🏛                     |
| หมายเหตุ/หลักฐานการ                |                                          |                       |                                  |
| เปลียนแปลง<br>บันทึกโดย            |                                          | แก้ไขโดย              |                                  |
|                                    | 7. 🛛 เพิ่มข้อมูล                         | 🔁 ล้างหน้าจอ          |                                  |

#### คำอธิบาย

1. **ไฟล์แนบ** ให้แนบไฟล์ PDF ดังนี้

- 1. กรณีเปลี่ยนชื่อ เหตุทั่วไป เอกสารทุกฉบับรับรองสำเนาถูกต้อง จำนวนอย่างละ 1 ฉบับ
  - สำเนาบัตรประจำตัวประชาชน
  - สำเนาใบเปลี่ยนชื่อ (ช.3)
- 2. กรณีเปลี่ยนชื่อ เหตุสมรส เอกสารทุกฉบับรับรองสำเนาถูกต้อง จำนวนอย่างละ 1 ฉบับ
  - สำเนาบัตรประจำตัวประชาชน
  - สำเนาทะเบียนสมรส (คร.3)
  - สำเนาหนังสือรับรองใช้คำนำหน้า
  - สำเนาใบเปลี่ยนชื่อสกุล (ช.5)
- 3. กรณีเปลี่ยนชื่อ เหตุหย่า เอกสารทุกฉบับรับรองสำเนาถูกต้อง จำนวนอย่างละ 1 ฉบับ
  - สำเนาบัตรประจำตัวประชาชน
  - สำเนาทะเบียนหย่า (คร.7)
  - สำเนาหนังสือรับรองใช้คำนำหน้า
  - สำเนาใบเปลี่ยนชื่อสกุล (ช.5)
- วันที่เปลี่ยนแปลง วันที่มีผลให้เริ่มใช้ชื่อ-สกุลใหม่
- 3. **เลขที่เอกสาร** กรอกชื่อแบบฟอร์มและเลขที่เอกสาร เช่น แบบ ช. 5 เลขที่ 48/2567
- 4. **ลงวันที่** วันที่ยื่นเอกสารเพื่อขอเปลี่ยนชื่อ-สกุล

5. **สำนักทะเบียน** กรอกข้อมูลสำนักทะเบียนที่ดำเนินการเปลี่ยนแปลงชื่อ-สกุล เช่น ที่ว่าการอำเภอเรณูนคร จังหวัดนครพนม

 6. คำนำหน้าชื่อใหม่ เปลี่ยนคำนำหน้าที่ประสงค์ หรือเปลี่ยนชื่อในช่องเปลี่ยนชื่อ หรือเปลี่ยนนามสกุลในช่อง นามสกุล

พิ่มข้อมูล เมื่อบันทึกและตรวจสอบความถูกต้องของข้อมูลเรียบร้อยแล้วให้กด "เพิ่มข้อมูล"

\*\* กรณีเปลี่ยนชื่อเหตุสมรส ให้บันทึกข้อมูล 2 เมนู คือ เมนูเปลี่ยนชื่อ และเมนูสมรส

#### ข้อพึงระวังในการบันทึก แก้ไข ข้อมูล

1. เอกสาร/หลักฐาน ควรให้ครบถ้วน จึงสามารถลงระบบได้

2. เมื่อแก้ไขข้อมูลในระบบแล้ว จะต้องแจ้งกรมฯ เพื่อแจ้งเวียนหลายส่วนในสังกัดที่เกี่ยวข้อง ทำการแก้ไขเปลี่ยนแปลงชื่อระบบต่าง ๆ ที่เกี่ยวข้องกับข้าราชการรายนั้น

 หากมีการเปลี่ยนแปลง คำนำหน้าชื่อ ชื่อ นามสกุล ในวันเดียวกันหรืออย่างใดอย่างหนึ่ง ในวันเดียวกันให้รวมบันทึกข้อมูลการเปลี่ยนแปลงเป็น 1 รายการ

#### 5. ข้อมูลความดีความชอบ

| เพิ่มข้อมูล              |                              |                           |              | 🕄 คลิกเพื่อเพิ่มข้อมูล 🗖 |
|--------------------------|------------------------------|---------------------------|--------------|--------------------------|
| ไฟล์แนบ                  | Choose File No file chosen   |                           |              |                          |
| ประเภทความดีความชอบ      | เลือกประเภทความดีความชอบ 🕒 🥭 | เลขที่คำสั่ง/หนังสือ      |              |                          |
| ผลงานอื่น ๆ              |                              | วันที่ได้รับความดีความชอบ | วว/ดด/ปปปป 🛗 |                          |
| ประจำปี                  |                              | รายละเอียดผลงาน           |              |                          |
| หน่วยงานที่ให้ความดีความ |                              | หมายเหตุ                  |              |                          |
| ชอบ<br>บันทึกโดย         |                              | แก้ไขโดย                  |              |                          |
|                          | 🖸 เพิ่มข้อมูล                | 🛙 🕄 ล้างหน้าจอ            |              |                          |

#### คำอธิบาย

เมนูความดีความชอบ เป็นเมนูเพื่อบันทึกความดีความชอบของข้าราชการ ซึ่งใช้ประกอบข้อมูล เพื่อการพิจารณาความดีความชอบ การเลื่อนตำแหน่ง เป็นต้น ประกอบด้วยความดีความชอบที่สำคัญ ดังนี้

1. ข้าราชการพลเรือนดีเด่น (ครุฑทองคำ)

2. ข้าราชการและลูกจ้างประจำดีเด่น

 3. ข้าราชการและลูกจ้างประจำที่ได้รับการเสนอชื่อเข้ารับคัดเลือกเป็นข้าราชการและลูกจ้างประจำดีเด่น เริ่มบันทึกตั้งแต่ปี 2559 – ปัจจุบัน

#### เอกสาร/หลักฐานประกอบการบันทึก

1. ประกาศเกียรติคุณ ซึ่งให้เจ้าของประวัติรับรองสำเนาถูกต้อง

2. หนังสือหรือคำสั่งจากหน่วยงานแจ้งประกาศเกียรติคุณ

#### ข้อพึงระวังในการบันทึก แก้ไขข้อมูล

 เนื่องจากข้อมูลนี้เป็นข้อมูลสำคัญ ให้สิทธิ์หรืองดสิทธิ์บางอย่างของบุคลากรในสังกัด ดังนั้น การบันทึกข้อมูลจะต้องบันทึกให้ละเอียด ครบถ้วน

- 2. เมื่อบันทึกข้อมูลคำสั่งควรเก็บเข้าแฟ้มประวัติไว้เป็นหลักฐาน
- 3. ควรตรวจสอบก่อนบันทึกข้อมูลเสมอ ป้องกันการลงระบบซ้ำ
- 4. รายการความดีความชอบ ไม่ควรระบุปี เพราะให้ระบุในรายละเอียดแล้ว
- 6. ข้อมูลความสามารถพิเศษ

| ขอเพิ่มข้อมูล         |                                          | 🕒 คลิกเพื่อขอเพิ่มข้อมูล 🗖 |
|-----------------------|------------------------------------------|----------------------------|
| ไฟล์แนบ               | Choose File No file chosen               |                            |
| * ด้านความสามารถพิเศษ | เลือกด้านความสามารถพิเศษ 👌 🖉             |                            |
| ความสามารถพิเศษ       | หมายเหตุ                                 |                            |
|                       |                                          |                            |
| บันทึกโดย             | แก้ไขโดย                                 |                            |
|                       | <mark>C</mark> ขอเพ็มข้อมูล 📿 ล้างหน้าจอ |                            |

#### เอกสาร/หลักฐาน ประกอบการบันทึก

เอกสารหลักฐานที่แสดงหรือรับรองความสามารถพิเศษ

#### 7. ข้อมูลความเชี่ยวชาญพิเศษ

| ขอเพิ่มข้อมูล                        |            |                                             |                                                                 | 🕒 คลิกเพื่อขอเพิ่มข้อ          | เมูล — |
|--------------------------------------|------------|---------------------------------------------|-----------------------------------------------------------------|--------------------------------|--------|
| ไฟล์แนบ                              | Choose Fil | e No file chosen                            |                                                                 |                                |        |
| มีความเชี่ยวชาญ ไม่มีควา:            | มเชี่ยวชาญ |                                             |                                                                 |                                |        |
|                                      |            | )<br>!!! ขอยืนยันและรับรองว่า ข้อมูล        | จที่กรอกดังกล่าวนี้เป็นความจริง !!!                             |                                |        |
| ลำดับที่                             | 1          | (กรอกสาดับที่ ที่ต้องการให้ความสาคัญสูงสุด) | *ประเภทความเชี่ยวชาญ                                            | == เลือกประเภทความเชี่ยวชาญ == | ~      |
| *ด้านความเชี่ยวชาญพิเศษ              | เลือกด้านค | -<br>ความเชี่ยวชาญพิเศษ 🛛 🖉                 | *ระดับความสามารถ                                                | == เลือกระดับความสามารถ ==     | ~      |
| *รายละเอียด/คำอธิบาย                 |            |                                             | หมายเหตุ                                                        |                                |        |
| (สรุปพอสังเขบไมเกน 254 ตัว<br>วัณนร) |            |                                             | (ใหระบุชอเอกสาร/หลักฐาน/<br>รวงร้องอื่นว่ามใต้รับหรือใช้อ้องอิง |                                |        |
| an <del>a</del> a)                   |            |                                             | ราง เฉพพ าน เตรบหรอเชอ เงอง<br>กรอกได้ไม่เกิน 2000 ตัวอักษร)    |                                |        |
|                                      |            |                                             |                                                                 |                                | ,      |
| บันทึกโดย                            |            |                                             | แก้ไขโดย                                                        |                                |        |
|                                      |            | 🚦 ขอเพิ่มข้อมูล                             | 😂 ล้างหน้าจอ                                                    |                                |        |
|                                      |            |                                             |                                                                 |                                |        |

#### คำอธิบาย

ในการประชุมคณะกรรมการกำหนดเป้าหมายและนโยบายกำลังคนภาครัฐ (คปร.) เมื่อวันที่ 20 มกราคม 2559 โดยรองนายกรัฐมนตรี (นายวิษณุ เครืองาม) ประธานการประชุมได้มอบหมายให้ สำนักงาน ก.พ. จัดเก็บข้อมูลความเชี่ยวชาญของบุคลากรภาครัฐไว้ในฐานข้อมูลบุคคล เพื่อใช้ประโยชน์ ในการเป็นข้อมูลประกอบการตัดสินใจว่าในภาคราชการมีบุคลากรที่มีความเชี่ยวชาญในเรื่องต่าง ๆ ปฏิบัติงาน ในกระทรวง กรมใดบ้าง ต่อมา ในการประชุม ก.พ. ครั้งที่ 10/2559 เมื่อวันที่ 10 ตุลาคม 2559 มีข้อสั่งการ ของนายกรัฐมนตรีเกี่ยวกับความจำเป็นในการเรียกใช้ข้อมูลบุคคลที่มีความสามารถ ความถนัด หรือความชำนาญ ของบุคคลในด้านต่าง ๆ อย่างแท้จริง แม้ไม่มีคุณวุฒิ โดยควรดำเนินการขึ้นทะเบียนทั้งบุคคลที่เป็นข้าราชการ และไม่เป็นข้าราชการ เพื่อให้เป็นไปตามมาตรา 258 ของร่างรัฐธรรมนูญแห่งราชการอาณาจักรไทย พ.ศ. 2559 ฉบับลงประชามติที่บัญญัติให้การปฏิรูปราชการด้านการบริหารราชการแผ่นดินต้องมีฐานข้อมูลของหน่วยงาน ภาครัฐทุกหน่วย เพื่อให้เป็นระบบข้อมูลสนับสนุน การบริหารแผ่นดินและบริการประชาชน จึงมอบหมาย ให้สำนักงาน ก.พ. พัฒนาศูนย์ข้อมูลกลางทรัพยากรบุคคลผู้มีความรู้ความสามารถพิเศษภายในประเทศ

ที่มาของความเชี่ยวชาญพิเศษ ดังนี้

1. ความเชี่ยวชาญที่เกิดจากทักษะที่ใช้จนมีความชำนาญเป็นพิเศษ เป็นที่ยอมรับ

2. ความเชี่ยวชาญที่เกิดจากการสั่งสมจากประสบการณ์ทำงาน

 ความเชี่ยวชาญที่เกิดจากมีผลงานวิจัยเป็นที่ยอมรับในวงการ หรือผลงานได้รับรางวัลในระดับ จังหวัด ระดับประเทศ ระดับนานาชาติ หรือระดับโลก

4. ความเชี่ยวชาญที่เกิดจากความรู้ ความสามารถที่เกี่ยวกับเรื่องนั้น ๆ ในระดับสูง จนเป็นที่ยอมรับ ในวงการในระดับประเทศ ระดับนานาชาติ หรือระดับโลก

ประเภทของความเชี่ยวชาญพิเศษ การบันทึกข้อมูลความเชี่ยวชาญพิเศษในระบบ ได้กำหนดประเภท ของความเชี่ยวชาญไว้ 2 ประเภท ดังนี้

1. ความเชี่ยวชาญในงานราชการ

2. ความเชี่ยวชาญอื่น ๆ

ด้านความเชี่ยวชาญพิเศษ สำนักงาน ก.พ. ได้จัดประเภทคุณวุฒิโดยปรับปรุงเป็นความเชี่ยวชาญพิเศษ ออกเป็น 26 ด้าน ดังนี้

- 1. ด้านการศึกษา
- 2. ด้านการแพทย์และสาธารณสุข
- 3. ด้านเกษตร
- 4. ด้านทรัพยากรธรรมชาติและสิ่งแวดล้อม
- 5. ด้านวิทยาศาสตร์และเทคโนโลยี
- 6. ด้านวิศวกรรม
- 7. ด้านสถาปัตยกรรม
- 8. ด้านการเงิน การคลัง งบประมาณ
- 9. ด้านสังคม
- 10. ด้านกฎหมาย
- 11. ด้านการปกครอง การเมือง
- 12. ด้านศิลปวัฒนธรรมและศาสนา
- 13. ด้านการวางแผนพัฒนา

- 14. ด้านพาณิชย์และบริการ
- 15. ด้านความมั่นคง
- 16. ด้านการบริหารจัดการและบริหารธุรกิจ
- 17. ด้านการประชาสัมพันธ์
- 18. ด้านการคมนาคมและการสื่อสาร
- 19. ด้านพลังงาน
- 20. ด้านต่างประเทศ
- 21. ด้านอุตสาหกรรม
- 22. ด้านพิธีการ
- 23. ด้านภาษา วรรณคดี
- 24. ด้านคหกรรรมศาสตร์
- 25. ด้านดุริยางคศาสตร์
- 26. ด้านวิจิตรศิลป์และประยุกต์ศิลป์

ระดับความสามารถ การบันทึกข้อมูลความเชี่ยวชาญพิเศษในระบบ ได้กำหนดระดับความสามารถ ของความเชี่ยวชาญพิเศษ แต่ละด้านของผู้บันทึกข้อมูลไว้ 8 ระดับ ดังนี้

- ระดับที่ 1 มีความเข้าใจ เรียนรู้องค์ความรู้นั้น
- ระดับที่ 2 มีการศึกษาองค์ความรู้นั้นอย่างละเอียด
- ระดับที่ 3 สามารถจัดเรียงแยกแยะองค์ความรู้นั้นเป็นระบบ
- ระดับที่ 4 มีทักษะและสามารถลงมือปฏิบัติในองค์ความรู้นั้นจนเกิดผลเป็นรูปธรรม
- ระดับที่ 5 สามารถสอนผู้อื่นให้ลงมือปฏิบัติ ในองค์ความรู้นั้นแล้วเกิดผลเป็นรูปธรรม
- ระดับที่ 6 สามารถประยุกต์ เชื่อมโยง บูรณาการข้อมูล หลายองค์ความรู้เข้าด้วยกันเป็นระบบ
- ระดับที่ 7 สามารถออกแบบ ประดิษฐ์ คิดค้น สร้างองค์ความรู้ใหม่ที่ปฏิบัติแล้วเกิดผลเป็นรูปธรรม
- ระดับที่ 8 สามารถถ่ายทอดองค์ความรู้ใหม่ที่คิดค้นได้ จนผู้อื่นปฏิบัติแล้วเกิดผลเป็นรูปธรรม

#### หมายเหตุ

ข้อมูลความดีความชอบ ข้อมูลความสามารถพิเศษ และข้อมูลความเชี่ยวชาญ ผู้ดูแลระบบ ในระดับจังหวัดหรือกลุ่มบันทึกรายการทะเบียนประวัติ จะไม่สามารถบันทึกข้อมูลในเมนูเหล่านี้ได้ ตัวข้าราชการแต่ละคนต้องขอเพิ่มข้อมูลทั้ง 3 เมนู ด้วยตัวเองเท่านั้น

#### 8. ข้อมูลทายาทผู้รับผลประโยชน์

| ขอเพิ่มข้อมูล       |                                  |                    |                        |                                                                                                    | C คลิกเพื่อขอเพิ่มข้อมูล                 |
|---------------------|----------------------------------|--------------------|------------------------|----------------------------------------------------------------------------------------------------|------------------------------------------|
| ไฟล์แนบ             | 1.<br>Choose File No file chosen |                    |                        |                                                                                                    |                                          |
| ลำดับที่            | 2.                               |                    | สถานะการศึกษา          | <b>ไ</b> ม่ระบุ <u>3.</u>                                                                            | ~                                        |
| * ชื่อ-สกุด         | 4.                               |                    | <mark>5.</mark> ประเภท | <ul> <li>ผู้รับปาเหน็จตกทอด</li> <li>ผู้รับเงิน</li> <li>ผู้รับปาเหน็จตกทอด และผู้รับเงิน</li> </ul> | ช่วยพิเศษกรณีถึงแก่ความตาย<br>นช่วยพิเศษ |
| สัดส่วน             | 6.                               |                    | สถานะ                  | • ยังมีชีวิตอยู่ (สียชีวิต)                                                                          |                                          |
| * ความสัมพันธ์      | เลือกความสัมพันธ์ทายาท <b>7.</b> | ৬ 🥭                | วันเดือนปีเกิด         | วว/ดด/ปปปป 🛗                                                                                         |                                          |
| ที่อยู่ที่ดิดต่อได้ | 8.                               |                    | โทรศัพท์               |                                                                                                    |                                          |
| ใช้งาน/ยกเลิก       | 🔾 ใช้งาน 🖲 ยกเลิก                |                    | หมายเหตุ               |                                                                                                    |                                          |
| บันทึกโดย           |                                  |                    | แก้ไขโดย               |                                                                                                    |                                          |
|                     |                                  | 9. 🛛 ขอเพิ่มข้อมูล | 2 ล้างหน้าจอ           |                                                                                                    |                                          |

#### คำอธิบาย

 ไฟล์แนบ ให้แนบไฟล์ PDF เช่น สำเนาบัตรประจำตัวประกอบวิชาชีพหรือใบอนุญาตประกอบวิชาชีพ พร้อม รับรองสำเนาถูกต้อง

- ใบอนุญาตประกอบวิชาชีพ เลือกตามประเภทของใบประกอบวิชาชีพ
- เลขที่ใบอนุญาต กรอกข้อมูลตามเลขที่ใบอนุญาตประกอบวิชาชีพ
- 4. **วันเริ่มต้น** วันเริ่มการใช้ใบประกอบวิชาชีพ
- 5. วันที่หมดอายุ วันที่หมดอายุใบประกอบวิชาชีพ (ถ้ามี)
- เพิ่มข้อมูล เมื่อบันทึกและตรวจสอบความถูกต้องของข้อมูลเรียบร้อยแล้วให้กด "เพิ่มข้อมูล"

เมนูทายาทผู้รับผลประโยชน์ เป็นเมนูเพื่อบันทึกข้อมูลใน 2 ส่วน คือ

 ผู้รับเงินช่วยเหลือกรณีข้าราชการถึงแก่ความตาย คือ การแสดงเจตนาระบุตัวผู้รับเงินช่วยพิเศษ เป็นการแสดงเจตนาให้รัฐจ่ายเงิน จำนวน 3 เท่าของเงินเดือน กรณีข้าราชการเสียชีวิตหรือบำนาญรายเดือน กรณีผู้รับบำนาญเสียชีวิต สำหรับเป็น "ค่าจัดการงานศพ" ซึ่งจัดทำในวันรายงานตัวข้าราชการ บุคคลที่เป็น ผู้รับผลประโยชน์ประเภทนี้ ทั้งนี้ ให้ตรวจสอบเอกสารในแฟ้มประวัติ รายละเอียดเพิ่มเติม ดังนี้

 ให้มอบหนังสือแสดงเจตนาระบุตัวผู้รับเงินช่วยเหลือพิเศษไว้ ณ ส่วนราชการที่ต้นสังกัด เพื่อเก็บไว้ ในแฟ้มประวัติข้าราชการ เมื่อมีการโอนย้ายก็ให้ส่งหนังสือดังกล่าวตามไปด้วย และให้มีการบันทึกการแสดง เจตนาแฟ้มประวัติข้าราชการด้วย

- ให้ระบุผู้รับเงินช่วยเหลือแต่เพียงผู้เดียว หากจะเปลี่ยนแปลงตัวผู้รับเงินช่วยเหลือพิเศษในภายหลัง
 ให้ทำหนังสือแสดงเจตนาระบุตัวผู้รับเงินช่วยเหลือพิเศษฉบับใหม่แทนฉบับเดิมตามแบบที่กระทรวงการคลัง
 กำหนด และให้แนบฉบับเดิมไว้ด้วย

 การขูดลบ ตก เติม หรือการแก้ไขเปลี่ยนแปลงอย่างอื่นในหนังสือแสดงเจตนาระบุตัวผู้รับเงิน ช่วยพิเศษ ให้ลงลายมือชื่อกำกับไว้

2. ผู้รับบำเหน็จตกทอด คือ การแสดงเจตนาให้รัฐจ่ายเงินบำเหน็จตกทอด ของข้าราชการหรือผู้รับ บำนาญเมื่อเสียชีวิตให้แก่บุคคลอื่น กรณีไม่มีทายาทตามกฎหมาย ณ วันที่ข้าราชการ หรือผู้รับบำนาญเสียชีวิต (ทายาทตามกฎหมายนี้ได้แก่ บุตร คู่สมรส และบิดามารดาที่ชอบด้วยกฎหมาย) ซึ่งจัดทำขึ้นเมื่อรายงานตัว ณ สังกัดที่บรรจุใหม่ครั้งแรก สามารถแก้ไขเปลี่ยนแปลงได้ภายหลัง ทั้งนี้ ให้ตรวจสอบเอกสารในแฟ้มประวัติ ข้าราชการ

#### เอกสาร/หลักฐาน ประกอบการบันทึกข้อมูลทายาทผู้รับผลประโยชน์

- 1. กรณีผู้รับเงินช่วยเหลือกรณีข้าราชการถึงแก่ความตาย คือ
  - หนังสือแสดงเจตนาระบุตัวผู้รับเงินช่วยเหลือพิเศษกรณีข้าราชการถึงแก่ความตาย
- 2. กรณีผู้รับบำเหน็จตกทอด คือ
  - หนังสือแสดงเจตนาให้รัฐจ่ายเงินบำเหน็จตกทอด (ทำขึ้นใหม่)
  - หนังสือแสดงเจตนาให้รัฐจ่ายเงินบำเหน็จตกทอด (แก้ไขเปลี่ยนแปลง)

\*\* เนื่องจากเป็นเอกสารสำคัญเกี่ยวกับสิทธิประโยชน์ของข้าราชการที่มีผลเมื่อเสียชีวิตแล้ว ดังนั้น เอกสารฉบับจริง ควรจัดเก็บเข้าแฟ้มประวัติข้าราชการ เก็บรักษามิให้สูญหาย และควรให้เจ้าของประวัติ ทบทวน แก้ไข จัดทำเอกสารให้เป็นปัจจุบันเป็นหลัก แล้วนำมาบันทึกข้อมูลในระบบ เพื่อง่ายต่อการสืบค้น

# 9. ข้อมูลที่อยู่

| เพิ่มข้อมูล     |                            |                  | 🖸 คลิกเพื่อเพิ่มข้อมูล 🗖 |
|-----------------|----------------------------|------------------|--------------------------|
| ไฟล์แนบ         | Choose File No file chosen |                  |                          |
| * ตั้งแต่วันที่ | วว/ดด/ปปปป 🛗               | ถึงวันที่        | วว/ดด/ปปปป               |
| เลขที่บ้าน      |                            | หมู่ที           |                          |
| หมู่บ้าน        |                            | อาคาร            |                          |
| ช่อย            |                            | ถนน              |                          |
| จังหวัด         | เลือกจังหวัด 🗘 🍠           | อำเภอ/เขต        | เลือกฮาเภอ 🗶 🍠           |
| ตำบล/แขวง       | เลือกต่าบล 🕹 🖉             |                  |                          |
| รหัสไปรษณีย์    |                            | อีเมล            |                          |
| โทรศัพท์ที่บ้าน |                            | โทรศัพท์ที่ทำงาน |                          |
| โทรศัพท์มือถือ  |                            | โทรสาร           |                          |
| หมายเหตุ        |                            |                  |                          |
|                 |                            |                  |                          |
| บันทึกโดย       |                            | แก้ไขโดย         |                          |
| * ประเภทที่อยู่ | ที่อยู่ปัจจุบัน 🗸          |                  |                          |
|                 | 🖸 เพ็มข้อมูล               | 🔁 ล้างหน้าจอ     |                          |

#### คำอธิบาย

เมนูที่อยู่ เป็นเมนูเพื่อบันทึกที่อยู่มี 4 ประเภท ได้แก่

- ที่อยู่ปัจจุบัน
- ที่อยู่ตามทะเบียนบ้าน
- ที่อยู่ตามบัตรประชาชน
- ที่อยู่ตามภูมิลำเนา

\*\* ข้อมูลที่อยู่บุคลากร ควรแก้ไข เพิ่ม ลบ ข้อมูลของตนเองให้เป็นปัจจุบัน

## เอกสาร/หลักฐาน ประกอบการบันทึก

สำเนาทะเบียนบ้าน และสำเนาบัตรประจำตัวประชาชน พร้อมทั้งรับรองสำเนาถูกต้อง

#### 10. ใบอนุญาตประกอบวิชาชีพ

| เพิ่มข้อมูล             |                                   |                 | 🖸 คลิกเพื่อเพิ่มข้อมูล 💻      |
|-------------------------|-----------------------------------|-----------------|-------------------------------|
| ไฟล์แนบ                 | L.<br>Choose File No file chosen  |                 |                               |
| * ใบอนุญาตประกอบวิชาชีพ | เลือกใบอนุญาตประกอบวิชาชีพ 2. 🔮 🥭 | หน่วยงาน        |                               |
| ประเภท/ระดับของใบอนุญาต |                                   | สาขา            |                               |
| * เลขที่ใบอนุญาต        | 3.                                | ต่ออายุครั้งที่ |                               |
| * วันที่ออกใบอนุญาต     | วว/ดด/ประเบ                       | วันที่หมดอายุ   | วว/ดด/ <mark>5</mark> มปป ่ ⊞ |
| หมายเหตุ                |                                   |                 |                               |
|                         |                                   |                 |                               |
| บันทึกโดย               | l                                 | แก้ไขโดย        |                               |
|                         | 6. 🖬 เพิ่มข้อมูล                  | 🛛 ล้างหน้าจอ    |                               |

#### คำอธิบาย

 ไฟล์แนบ ให้แนบไฟล์ PDF เช่น สำเนาบัตรประจำตัวประกอบวิชาชีพหรือใบอนุญาตประกอบวิชาชีพ พร้อม รับรองสำเนาถูกต้อง

- ใบอนุญาตประกอบวิชาชีพ เลือกตามประเภทของใบประกอบวิชาชีพ
- เลขที่ใบอนุญาต กรอกข้อมูลตามเลขที่ใบอนุญาตประกอบวิชาชีพ
- 4. **วันเริ่มต้น** วันเริ่มการใช้ใบประกอบวิชาชีพ
- 5. วันที่หมดอายุ วันที่หมดอายุใบประกอบวิชาชีพ (ถ้ามี)
- เพิ่มข้อมูล เมื่อบันทึกและตรวจสอบความถูกต้องของข้อมูลเรียบร้อยแล้วให้กด "เพิ่มข้อมูล"

การจัดทำคำสั่ง

#### คำสั่งให้โอนข้าราชการพลเรือนสามัญ

| ® P0502 บั  | ัญชีแนบท้ายคำสั่งออก | จากส่วนราชการ 🏠                           |                 | P ข้อมูลบุคลากร / P05 การออกจากส่วนราชการ |  |  |  |  |  |  |
|-------------|----------------------|-------------------------------------------|-----------------|-------------------------------------------|--|--|--|--|--|--|
| ด้นหาข้อมูล | เพิ่มบัญชี           |                                           |                 |                                           |  |  |  |  |  |  |
|             | หน่วยงาน             | กระทรวงมหาดไทย<br>กระการพัฒนานุยชน<br>ผู้ | ประเภท          |                                           |  |  |  |  |  |  |
|             | ไฟล์แนบ              | Choose File 1597.pdf                      |                 |                                           |  |  |  |  |  |  |
|             | * คำสั่งเลขที        | กรมฯ ที่ 1597/2566                        | ลงวันที         | 23/06/2566                                |  |  |  |  |  |  |
|             | เรื่อง               | ให้โอนข้าราชการพลเรือนสามัญ               | * ประเภทศาสัง   | ให้โอนข่าราชการพลเรือนสามัญ 👌 🖉           |  |  |  |  |  |  |
|             | หมายเหตุท้ายคำสั่ง   |                                           | * ประเภทบุคลากร | ข้าราชการ 🗸                               |  |  |  |  |  |  |
|             | เงือนไข              | ั้ไม่มี<br>0 ประกาศเกษียณ                 | ปึงบประมาณ      |                                           |  |  |  |  |  |  |
|             | แก้ไขเลขที่ศำสั่ง    |                                           | แก้ไขลงวันที    | 23/89/1111                                |  |  |  |  |  |  |
|             | แก้ไขโดย             |                                           |                 |                                           |  |  |  |  |  |  |
|             |                      | 🖸 เพิ่มบัญชี                              | 🛙 ล้างหน้าจอ    |                                           |  |  |  |  |  |  |

1. เลือกเมนู P0502 บัญชีแนบท้ายคำสั่งออกจากส่วนราชการ จะปรากฏ ดังนี้

- 2. เลือกเพิ่มบัญชี
- 3. เพิ่มข้อมูล ดังนี้
  - 3.1 **แนบไฟล์** (ต้องเป็นไฟล์ pdf เท่านั้น)
  - 3.2 **คำสั่งเลขที่** (คำสั่งกรมการพัฒนาชุมชน บันทึกเป็น "กรมฯ ที่ 1597/2566")
  - 3.3 **ลงวันที่** (สั่ง ณ วันที่ เช่น สั่ง ณ วันที่ 23 มิถุนายน 2566 ให้บันทึกเป็น 23062566 แล้วกด Enter)
  - 3.4 **เรื่อง** (ให้ใส่ชื่อเรื่องตามคำสั่ง)
  - 3.5 **ประเภทคำสั่ง** (ให้คลิกเลือกจากรูปมือชี้ เลือก รหัส 1212123 รายการ ให้โอนข้าราชการพลเรือนสามัญ)
  - 3.6 **ประเภทบุคคล** (เลือกข้าราชการ)
- 4. คลิก 📴 เพิ่มบัญชี จะปรากฏ ดังนี้

| ประเภทข้อมูลที่นำเข้า 💿 กรอกข้อมูลเอง 🔿 นำเข้าจากไฟล์ |                                  |               |
|-------------------------------------------------------|----------------------------------|---------------|
| เพิ่มกลุ่มบุคคล                                       |                                  |               |
| *ด้งแต่วิบที่ วว/ดด/ปปปป                              | *ประเภทการเคลื่อนใหว เลือกประเภท | การเคลื่อนใหว |
|                                                       | เพิ่มกลุ่มบุคคล                  |               |

5. เพิ่มข้อมูล ดังนี้

5.1 **ตั้งแต่วันที่** (วันที่ให้ใส่วันที่ให้โอน เช่น ตั้งแต่วันที่ 3 กรกฎาคม 2566 ให้บันทึกเป็น 03072566 แล้วกด Enter)

5.2 **ประเภทการเคลื่อนไหว** (ให้คลิกเลือกจากรูปมือชี้ เลือกรายการ รหัส 0000022 รายการ ให้โอนข้าราชการ พลเรือนสามัญ)

# 6. คลิก เพิ่มกลุ่มบุคคล จะปรากฏ ดังนี้

| ชื่อ                |                             | นามสกุล                     |              |     |
|---------------------|-----------------------------|-----------------------------|--------------|-----|
| เลขที่ดำแหน่ง       | w/a 🗆                       | เลขประจำตัวประชาชน          |              |     |
| ประเภทบุคลากร       | ข้าราชการ                   | <ul><li>✓ สถานภาพ</li></ul> | ปกติ 🗸       |     |
| วันที่เข้ารับราชการ | วว/ดด/บปปป 🗰 - วว/ดด/ปปปป 📾 | วันที่เกษียณอายุราชการ      | วว/ดด/ปปปป 🗰 |     |
| ระดับตำแหน่ง        | == ระดับต่าแหน่ง ==         | ×                           |              |     |
|                     | Q ค้นหาข้อมูล Q             | สดงทั้งหมด 🗶 ปิดหน้าต่าง    |              | 5 🖉 |

7. ให้คนหาข้อมูลด้วยการใส่ ชื่อ หรือ นามสกุล หรือเลขบัตรประจำตัวประชาชน อย่างใดอย่างหนึ่ง แล้วกด
 Enter หรือกด Q คนหาข้อมูล จะปรากฏ ดังนี้ ให้คลิก

| \$ 150 | เรียงสำคัญได้, 1% มาก-น้อย , 1% น้อย-มาก |            |        |           |                                         |                |          |                                |  |  |  |  |  |  |  |  |  |  |
|--------|------------------------------------------|------------|--------|-----------|-----------------------------------------|----------------|----------|--------------------------------|--|--|--|--|--|--|--|--|--|--|
| 4      | Durand                                   |            |        |           |                                         |                |          | ,<br>• • • • • • • • • • • • • |  |  |  |  |  |  |  |  |  |  |
|        | 15 เลขท<br>ตำแหน่ง                       | 🗢 ดำนำหน้า | ¢ ชื่อ | ≑ นามสกุล | ≑ ตำแหน่งในสายงาน                       | 💠 ระดับตำแหน่ง | 🗢 สังกัด | ุ บระเภท<br>บุคลากร            |  |  |  |  |  |  |  |  |  |  |
|        |                                          |            | *      |           | × • • • • • • • • • • • • • • • • • • • |                | 1. ×     | *                              |  |  |  |  |  |  |  |  |  |  |

 8. ให้คลิกเครื่องหมาย 
 (หน้าเลขตำแหน่งและชื่อ-สกุล ข้าราชการรายที่ต้องการค้นหา) (ถ้ามีรายเดียว ให้ข้ามไปข้อ 10)

9. กรณีในคำสั่งนั้นมีข้าราชการหลายราย ให้ดำเนินการตามข้อ 7 ให้ครบถ้วน

10. คลิก 🖪 จุดเรียงข้อมูลแล้วส่งกลับ จะปรากฏ ดังนี้

| รูปแบบตัวอักษ                      | 5                                          | เรียงต                 | จาม ◯ ลำดับที่ 🖲 สังกัด, เลขที่ตำแหน่ง                                                                                      | □ລາຍນ້ຳ şປແນນທັວເລສ           | 🗆 ลายน้ำ รูปแบบด้วเลข 🖲 เลขอารบิค 🤇 |    |  |
|------------------------------------|--------------------------------------------|------------------------|----------------------------------------------------------------------------------------------------|-------------------------------|-------------------------------------|----|--|
| TH Sarabun                         |                                            | ~                      |                                                                                                    |                               |                                     |    |  |
| □ เลขที่บัตรอยู่<br>เรียงสำคับได้, | ด้านล่างชื่อ<br>↓¦ี มาก-น้อย , ↓¦ น้อย-มาก | تىلىچ 🔁 (¥ 21)         | ມນຮາມທານ 🗟 RTF 📴 PDF 💽 Excel                                                                                                |                               |                                     |    |  |
| ลำดับที่                           | ชื่อ-สกุล                                  | ตั้งแต่วันที่/หมายเหตุ | หน่วยงาน/ประเภทการเคลื่อนไหว                                                                                                | เรีย<br>ดู                    | แก้ไข                               | ລາ |  |
| 1                                  |                                            | 03/07/2566             | ให้โอบข้าราชการพลเรือนสามัญ<br>● ให้โอบข้าราชการพลเรือน ◯ ให้โอนไม่เป็นข้าราชกา<br>กำหนดโดยการเลือกประเภทการเคลื่อนใหวให้ดู | ง<br>เรประเภทอื่น<br>กต้อง ๔๔ |                                     | f  |  |
| 1                                  | เจ้าพนักงานธุรการข้านาญงาน                 | (1) אושרעא 🗘           | กระทรวงมหาดไทย<br>กรมการปกครอง                                                                                              | & <b>-</b>                    |                                     |    |  |

10.1 หน่วยงาน/ประเภทการเคลื่อนไหว (ให้กด 💽 เลือกหน่วยงานที่โอนไป)

| — ®ส่วนราชการที่รับ       | ®ส่วนราชการที่รับโอน           |                   |                                               |                                |                             |          |  |
|---------------------------|--------------------------------|-------------------|-----------------------------------------------|--------------------------------|-----------------------------|----------|--|
|                           |                                | ອ ໃ               | ห้โอนข้าราชการพลเรือน 🔿 ให                    | ห้โอนไปเป็นข้าราชการประเภทอื่น |                             |          |  |
|                           |                                | กำหนด             | กำหนดโดยการเลือกประเภทการเคลื่อนไหวให้ถูกต้อง |                                |                             |          |  |
| หน่วยงาน                  | กระทรวงมหาดไทย<br>กรมการปกครอง |                   | 5                                             |                                |                             |          |  |
| มอบหมายให้ปฏิบัติงาน      | เลือกตำแหน่งที่มอบ             | หมายให้ปฏิบัติงาน | \$                                            | * ประเภทการเคลือนไหว           | ให้โอนข้าราชการพลเรือนสามัญ | ا ا      |  |
| ຜ່າແหນ່ <b>ນ (</b> ຄ.พ.7) | ให้โอนข้าราชการพล              | ເຮືອນສາມັญ        | 1.                                            | ส่วนราชการ (ก.พ.7)             | กรมการปกครอง                | li       |  |
| หมายเหตุ (1)              | ເລືອກหมายเหตุ (1)              |                   | <b>\$</b>                                     | หมายเหตุ (2)                   | เดือกหมายเหตุ (2)           | <b>হ</b> |  |
| แก้ไขโดย                  | 11/07/2566 นายสร               | กวุธ พูมวงค์      |                                               |                                |                             |          |  |
|                           |                                |                   | 🕼 แก้ใข                                       | 🗶 ยกเลิก                       |                             |          |  |

10.2.1 ตรวจสอบข้อมูล ตำแหน่ง สังกัด เลขที่ตำแหน่ง และเงินเดือน ให้ถูกต้อง

## 10.2.2 ตำแหน่ง (ก.พ.7) ให้กรอกคำว่า

- ให้โอนข้าราชการพลเรือนสามัญ
- 10.2.3 **ส่วนราชการ (ก.พ.7)** ให้กรอกข้อมูล (ตามคำสั่งให้โอน) ตามรูปแบบ ดังนี้
  - กรมการปกครอง
  - กรมที่ดิน

10.2.4 เมื่อดำเนินการตามข้อ 10.2 แล้วให้กด 🥃 แก้เข

11. เมื่อดำเนินการตามข้อ 10 ครบถ้วนทุกคนแล้ว ให้กด 🖪 อินอนศาสง จะปรากฏ

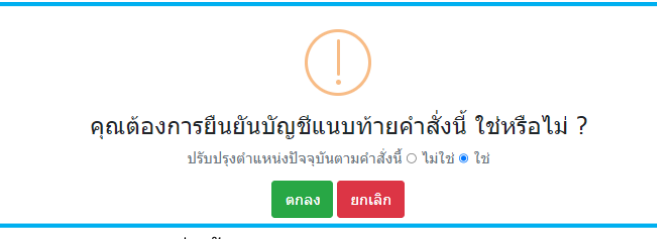

12. ปรับปรุงตำแหน่งปัจจุบันตามคำสั่งนี้ ให้กด "ใช่"

13. กด ดกลง เพื่อยืนยันการบันทึก

#### คำสั่งย้ายข้าราชการ

่ 1. เลือกเมนู PO3O4 บัญชีแนบท้ายคำสั่งย้าย/ย้ายตัดโอนตำแหน่ง จะปรากฏ ดังนี้

| ® P0304 บัญชีแนบท้ายค  | ค่าสั่งย้าย/ | ย้ายดัดโอนตำแหน่ง 🛱               |              |              |                 | P ข้อมูลบุคลากร / P03 ย้าย/เลื่อนตำแหน่ง |
|------------------------|--------------|-----------------------------------|--------------|--------------|-----------------|------------------------------------------|
| ค้นหาข้อมูล เพิ่มบัญชี |              |                                   |              |              |                 |                                          |
| и                      | สน่วยงาน     | กระทรวงมาตไทย<br>กรมการทัฒนามุมอน | <b>2</b>     |              | เงื่อนไข        |                                          |
| 1                      | ไฟล์แนบ [    | Choose File 3477.pdf              |              |              |                 |                                          |
| * ศา                   | าสั่งเลขที   | จ.มห ที่ 3477/2566                |              |              | ลงวันที         | 03/07/2566 🛍                             |
|                        | เรื่อง       | ย้ายข้าราชการ                     | li.          |              | * ประเภทศาสั่ง  | ศาสังข้าย                                |
| หมายเหตุทั             | ก้ายศาสิ่ง   |                                   |              |              | * ประเภทบุคลากร | ข้าราชการ 🗸                              |
|                        |              |                                   |              |              |                 |                                          |
| แก้ไขเล                | เขทศาสง      |                                   |              |              | แกไขลงวนท       | วว/ตด/ปปปป 🛗                             |
| u                      | เก้ไขโดย     |                                   |              |              |                 |                                          |
|                        |              |                                   | 🖸 เพิ่มบัญชี | ฮ ล้างหน้าจอ | ]               |                                          |

- 2. เลือกเพิ่มบัญชี
- 3. เพิ่มข้อมูล ดังนี้
  - 3.1 **แนบไฟล์** (ต้องเป็นไฟล์ pdf เท่านั้น)
  - 3.2 **คำสั่งเลขที่** (คำสั่งจังหวัดมุกดาหาร บันทึกเป็น "จ.มห ที่ 3477/2566")
  - 3.3 **ลงวันที่** (สั่ง ณ วันที่ เช่น สั่ง ณ วันที่ 3 กรกฎาคม 2566 ให้บันทึกเป็น 03072566 แล้วกด Enter)
  - 3.4 **เรื่อง** (ให้ใส่ชื่อเรื่องตามคำสั่ง)
  - 3.5 **ประเภทคำสั่ง** (ให้คลิกเลือกจากรูปมือชี้ เลือก รหัส 5021 รายการ คำสั่งย้าย)
  - 3.6 **ประเภทบุคคล** (เลือกข้าราชการ)
- 4. คลิก 📴 เพิ่มบัญชี จะปรากฏ ดังนี้

| ประเภทข้อมูลที่นำเข้า 💿 กรอกข้อมูลเอง 🔿 นำเข้าจากไฟล์ |                                  |                   |
|-------------------------------------------------------|----------------------------------|-------------------|
| เพิ่มกลุ่มบุคคล                                       |                                  |                   |
| *ด้งแต่วิบที่ วว/ดด/ปปปป                              | *ประเภทการเคลื่อนใหว เลือกประเภท | การเคลื่อนใหว 🕹 🖉 |
|                                                       | เพิ่มกลุ่มบุคคล                  |                   |

5. เพิ่มข้อมูล ดังนี้

5.1 **ตั้งแต่วันที่** (วันที่ให้ใส่วันที่ย้าย เช่น ตั้งแต่วันที่ 10 กรกฎาคม 2566 ให้บันทึกเป็น 10072566 แล้ว กด Enter)

5.2 **ประเภทการเคลื่อนไหว** (ให้คลิกเลือกจากรูปมือชี้ เลือกรายการ รหัส 0-4 รายการ ย้าย)

6. คลิก <sub>เพิ่มกลุ่มบุคคล</sub> จะปรากฏ ดังนี้

| ชื่อ                |                         | นามสกุล                  |              |   |            |
|---------------------|-------------------------|--------------------------|--------------|---|------------|
| เลขที่ตำแหน่ง       | w/a 🗆                   | เลขประจำดัวประชาชน       |              |   |            |
| ประเภทบุคลากร       | ข้าราชการ               | , สถานภาพ                | ปกติ 🔪       | ~ |            |
| วันที่เข้ารับราชการ | วว/ดด/ปปปป 🗰 วว/ดด/ปปปป | วันที่เกษียณอายุราชการ   | วว/คด/ปปปป 🗰 |   |            |
| ระดับตำแหน่ง        | == ระดับด่านหน่ง ==     | •                        |              |   |            |
|                     | Q คันหาข้อมูล Q แ       | สดงทั้งหมด 🗙 ปิดหน้าต่าง |              |   | 5 <b>/</b> |

 7. ให้คนหาข้อมูลด้วยการใส่ ชื่อ หรือ นามสกุล หรือเลขบัตรประจำตัวประชาชน อย่างใดอย่างหนึ่ง แล้วกด Enter หรือกด Q ค้นหาข้อมูล จะปรากฏ ดังนี้ ให้คลิก

| 80    | 80 💙 รายการต่อหน้าจากทั้งหมด 1 รายการ(ตัดรายการที่เสือกแล้ว) |            |               |            |                      |                |                                  |           |  |  |  |
|-------|--------------------------------------------------------------|------------|---------------|------------|----------------------|----------------|----------------------------------|-----------|--|--|--|
| 🗢 ទើប | เรียงสำคับได้, ไ≬่มาก-น้อย , ไ∮่น้อย-มาก                     |            |               |            |                      |                |                                  |           |  |  |  |
| 4     | Buand                                                        |            |               |            |                      |                |                                  | ► 1/5"10M |  |  |  |
|       | ตำแหน่ง                                                      | 🗘 ดำนำหน้า | <b>≑</b> ชื่อ | 🗢 นามสกุล  | 🗢 ตำแหน่งในสายงาน    | 💠 ระดับตำแหน่ง | \$ สังกัด                        | ↓คลากร    |  |  |  |
|       | 4173                                                         | 1          | West.         | ในอาสาริย์ | นักวิชาการพัฒนาชุมชน | ช่านาญการ      | สำนักงานพัฒนาชุมชนจังหวัดหนองคาย | ข้าราชการ |  |  |  |

 8. ให้คลิกเครื่องหมาย 
 (หน้าเลขตำแหน่งและชื่อ-สกุล ข้าราชการรายที่ต้องการค้นหา) (ถ้ามีรายเดียว ให้ข้ามไปข้อ 10)

9. กรณีในคำสั่งนั้นมีข้าราชการหลายราย ให้ดำเนินการตามข้อ 7 ให้ครบถ้วน

10. คลิก 🖪 จดเรียงข้อมูลแล้วส่งกลับ จะปรากฏ ดังนี้

| 80 💙 s                                                               | ายการต่อหน้าจากทั้งหมด 1 รายการ                                                                 |                                    |                                                                 |                                                                                                    |             |                                                 |           |  |
|----------------------------------------------------------------------|-------------------------------------------------------------------------------------------------|------------------------------------|-----------------------------------------------------------------|----------------------------------------------------------------------------------------------------|-------------|-------------------------------------------------|-----------|--|
| รูปแบบด้ว                                                            | อักษร                                                                                           | เรียงตาม                           | เรียงตาม 🔿 สำคับที่ 🖲 สังกัด, เลขที่ตำแหน่ง                     |                                                                                                    |             | <b>⊡ลายน้ำ รูปแบบดัวเลข ®เ</b> ลขอารบิค ⊖เลขไทย |           |  |
| <ul> <li>โค้ Salabi</li> <li>โลยที่บัด</li> <li>รับงสาดัง</li> </ul> | มา<br>เรอยู่ด้านส่างชื่อ<br>เรือ. 1: มาก-นัลย 1: น้อย-มาก                                       | 🚽                                  | ยงาน 🕞 RTF 📴 PDF                                                | Excel     Excel     Excel |             | 🗆 แสดง                                          | เงินเดือน |  |
| ลำดับที่                                                             | ชื่อ-สกุล                                                                                       | อัตราเงินเดือน<br>เงินประจำตำแหน่ง | ดั้งแต่วันที่                                                   | หน่วยงานที่ปฏิบัติงาน                                                                                                    | เรียก<br>ดู | แก้ไข                                           | ลบ        |  |
| 1                                                                    | ว่ <del>าวไรเหมือนใน ในสายคายที่</del><br>เลขที่ดำแหน่งเดิม : 2457<br>เลขที่ดำแหน่งใหม่ : เลือก | 29880<br>ไม่เลือก 🗸                | <ul> <li>ตั้งแต่บัดนี้เป็นดันไป</li> <li>10/07/2566 </li> </ul> |                                                                                                    | <b>N</b>    | ſ                                               | Û         |  |
| ประเภทวิ                                                             | วชาการ ระดับข่านาญการ                                                                           | ~                                  |                                                                 |                                                                                                    |             |                                                 |           |  |

10.1 ชื่อ-สกุล ให้เพิ่มเลขที่ตำแหน่งใหม่ โดยคลิก เลือก กรอกเลขที่ตำแหน่งที่ย้ายแล้วกด 🔍 คันหาข้อมุล

10.2 ตรวจสอบประเภทและระดับ ให้ถูกต้อง

10.3 อัตราเงินเดือนและเงินประจำตำแหน่ง ให้กรอกเงินเดือนตามคำสั่งให้ถูกต้อง (แทนตัวเลขเดิม)

10.4 ตั้งแต่วันที่ (ตรวจสอบให้ถูกต้องตามคำสั่ง)

10.5 กดแก้ไข จะปรากฏ ดังนี้

| มอบหมายให้ปฏิบัติงาน | เลือกดำแหน่งที่มอบหมายให้ปฏิบัติงาน      | €ı               | * ประเภทการเคลือนไหว | ย้าย                                               | <b>&amp;</b> <i>2</i> |
|----------------------|------------------------------------------|------------------|----------------------|----------------------------------------------------|-----------------------|
| ตำแหน่ง (ก.พ.7)      | ดำรงดำแหน่ง นักวิชาการพัฒนาชุมชนชำนาญการ |                  | ส่วนราชการ (ก.พ.7)   | สำนักงานพัฒนาชุมชนอำเภอนิคมคำสร้อย จังหวัดมุกดาหาร |                       |
|                      |                                          | 11               |                      |                                                    | h                     |
| หมายเหตุ (1)         | เลือกหมายเหตุ (1)                        |                  | หมายเหตุ (2)         | เลือกหมายเหตุ (2)                                  |                       |
|                      |                                          | 4                |                      |                                                    | <u>କ</u>              |
|                      |                                          |                  |                      |                                                    | //                    |
| แก้ไขโดย             |                                          |                  |                      |                                                    | -                     |
|                      |                                          | 🕼 แก้ไข 🗙 ยกเลิก |                      |                                                    |                       |

10.5.1 ตำแหน่ง (ก.พ.7) ให้กรอกคำว่าดำรงตำแหน่ง ตามด้วยตำแหน่งที่ได้รับแต่งตั้ง เช่น

- ดำรงตำแหน่ง นักวิชาการพัฒนาชุมชนปฏิบัติการ
- ดำรงตำแหน่ง ผู้อำนวยการกลุ่มงาน (นักวิชาการพัฒนาชุมชนชำนาญการพิเศษ)
- ดำรงตำแหน่ง พัฒนาการอำเภอ (นักวิชาการพัฒนาชุมชนชำนาญการพิเศษ)

10.5.2 **ส่วนราชการ (ก.พ.7)** ให้กรอกข้อมูล (ตามคำสั่ง) ตามรูปแบบ ดังนี้

- สำนักงานพัฒนาชุมชนอำเภอบางสนามชัยเขต จังหวัดฉะเชิงเทรา
- กลุ่มงานส่งเสริมการพัฒนาชุมชน สำนักงานพัฒนาชุมชนจังหวัดฉะเชิงเทรา
- กลุ่มงานทะเบียนประวัติและสารสนเทศ กองการเจ้าหน้าที่ กรมการพัฒนาชุมชน
- 10.5.3 เมื่อกรอกข้อมูล 10.5.1 และ 10.5.2 แล้วให้กด 🕝 แก้ไข
- เมื่อดำเนินการตามข้อ 10 ครบถ้วนทุกคนแล้ว ให้กด อันอนศาสง จะปรากฏ

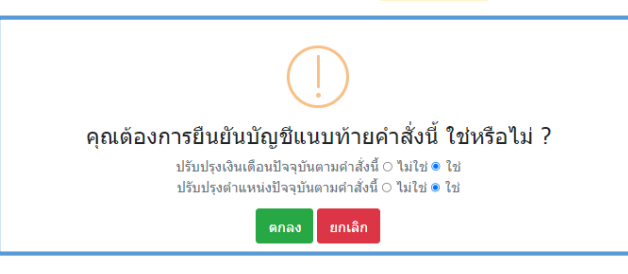

- 12. ปรับปรุงเงินเดือนปัจจุบัน/ปรับปรุงตำแหน่งปัจจุบัน ให้กด "ใช่"
- 13. กด ตกลง เพื่อยืนยันการบันทึก

## คำสั่งให้ข้าราชการปฏิบัติหน้าที่

1. เลือกเมนู P1502 บัญชีแนบท้ายคำสั่งมอบหมายงาน/ปฏิบัติราชการแทน/ไปปฏิบัติราชการ จะปรากฏ ดังนี้

| ® P1502 s   | บัญชีแนบท้ายคำสั่งมอ: | บหมายงาน/ปฏิบัติราชการแทน/ไปปฏิบัติราชการ 😭 |                 | P ข้อมูลบุคลากร / P15 รักษาราชการแทน/รักษาการในตำแหน่ง/ช่วยราชการ |
|-------------|-----------------------|---------------------------------------------|-----------------|-------------------------------------------------------------------|
| ค้นหาข้อมูล | เพิ่มบัญชี            |                                             |                 |                                                                   |
|             | หน่วยงาน              | กระทรวงมากดโทย<br>กรมการพัฒนานุมชน          |                 |                                                                   |
|             | ไฟล์แนบ               | Choose File 3579,pdf                        |                 |                                                                   |
|             | * คำสั่งเลขที         | จ.ฉช ที่ 3579/2565                          | ลงวันที         | 26/12/2565                                                        |
|             | เรื่อง                | ให้ข่าราชการปฏิบัติหน้าที่                  | * ประเภทศาสิ่ง  | ศำสั่งมอบหมายให้ข้าราชการปฏิบัติหน้าที่ราชการ 🖉 🖉                 |
|             | หมายเหตุท้ายคำสั่ง    |                                             | * ประเภทบุคลากร | ข้าราชการ 🗸                                                       |
|             | แก้ไขเอขนี้สาสั่ง     | ,                                           | แก้ไของรับที่   |                                                                   |
|             | แก้ไขโดย              |                                             | un (Buo) fun    | 33/88/1777 [                                                      |
|             |                       | 🖸 កើរដើម្បី                                 | ฮ ล้างหน้าจอ    |                                                                   |

- 2. เลือกเพิ่มบัญชี
- 3. เพิ่มข้อมูล ดังนี้
  - 3.1 **แนบไฟล์** (ต้องเป็นไฟล์ pdf เท่านั้น)
  - 3.2 **คำสั่งเลขที่** (คำสั่งจังหวัดฉะเชิงเทรา บันทึกเป็น "จ.ฉช ที่ 3579/2566")
  - 3.3 **ลงวันที่** (สั่ง ณ วันที่ เช่น สั่ง ณ วันที่ 26 ธันวาคม 2565 ให้บันทึกเป็น 26122565 แล้วกด Enter)
  - 3.4 **เรื่อง** (ให้ใส่ชื่อเรื่องตามคำสั่ง)

3.5 **ประเภทคำสั่ง** (ให้คลิกเลือกจากรูปมือชี้ เลือก รหัส 6666 รายการ คำสั่งมอบหมายให้ข้าราชการปฏิบัติหน้าที่ ราชการ)

- 3.6 **ประเภทบุคคล** (เลือกข้าราชการ)
- 4. คลิก 📴 เพิ่มบัญชี จะปรากฏ ดังนี้

| ประเภทข้อมูลที่นำเข้า 💿 กรอกข้อมูลเอง 🔿 นำเข้าจากใฟล์      |                                         |                          |     |
|------------------------------------------------------------|-----------------------------------------|--------------------------|-----|
| เพิ่มกลุ่มบุคคล                                            |                                         |                          |     |
| *ดึ้งแต่วันที่<br>วว/ดด/ปปปป 🗃<br>□ ดั้งแต่บัดนี้เป็นดับไป | *ประเภทการเคลื่อนไหว<br>เพิ่มกลุ่มบุคคล | เลือกประเภทการเคลื่อนไหว | & ح |

5. เพิ่มข้อมูล ดังนี้

5.1 **ตั้งแต่วันที่** (วันที่ให้เริ่มปฏิบัติหน้าที่ เช่น ตั้งแต่วันที่ 27 ธันวาคม 2565 ให้บันทึกเป็น 27122565 แล้ว กด Enter)

5.2 **ประเภทการเคลื่อนไหว** (ให้คลิกเลือกจากรูปมือชี้ เลือกรายการ รหัส 230402 ให้ข้าราชการปฏิบัติหน้าที่)

```
6. คลิก เพิ่มกลุ่มบุคคล จะปรากฏ ดังนี้
```

| ชื่อ                |                             | นามสกุล                     |              |     |
|---------------------|-----------------------------|-----------------------------|--------------|-----|
| เลขที่ดำแหน่ง       | w/a 🗆                       | เลขประจำตัวประชาชน          |              |     |
| ประเภทบุคลากร       | ข้าราชการ                   | <ul><li>✓ สถานภาพ</li></ul> | ปกติ 🗸       |     |
| วันที่เข้ารับราชการ | วว/ดด/ปปปป 🗰 - วว/ดด/ปปปป 📾 | วันที่เกษียณอายุราชการ      | วว/ดด/ปปปป 🛗 |     |
| ระดับตำแหน่ง        | == ระดับตำแหน่ง ==          | v                           |              |     |
|                     | Q ค้นหาข้อมูล 🧕 🤤           | เสดงทั้งหมด 🗙 ปิดหน้าต่าง   |              | 5 🥭 |

 ให้คนหาข้อมูลด้วยการใส่ ชื่อ หรือ นามสกุล หรือเลขบัตรประจำตัวประชาชน อย่างใดอย่างหนึ่ง แล้วกด Enter หรือกด Q ค้นหาข้อมูล จะปรากฏ ดังนี้ ให้คลิก

| )    | 💙 รายการด              | ล่อหน้าจากทั้งหม <b>่</b>         | ด 1 รายการ(สัตรายการที่เ | ลือกแล้ว) |                     |                |                                    | -                   |  |  |
|------|------------------------|-----------------------------------|--------------------------|-----------|---------------------|----------------|------------------------------------|---------------------|--|--|
| รียง | เส่าดับได้, ∤ใ         | ลับได้, ไว้มาก-น้อย , ไว้น้อย-มาก |                          |           |                     |                |                                    |                     |  |  |
| 1    | ¦ู่} เลขที่<br>ตำแหน่ง | 🗢 คำนำหน้า                        | \$ ชื่อ                  | 🗢 นามสกุล | 🗢 ดำแหน่งในสายงาน   | 🗢 ระดับตำแหน่ง | ≑ สังกัด                           | ≑ ประเภท<br>บุคลากร |  |  |
|      | 1600                   | _                                 |                          | 5 - E -   | นักวิชาการพัฒนาชมชน | ปฏิบัติการ     | สำนักงานพัฒนาชมชนจังหวัดฉะเชิงเทรา | ข้าราชการ           |  |  |

 8. ให้คลิกเครื่องหมาย 
 (หน้าเลขตำแหน่งและชื่อ-สกุล ข้าราชการรายที่ต้องการค้นหา) (ถ้ามีรายเดียว ให้ข้ามไปข้อ 10)

9. กรณีในคำสั่งนั้นมีข้าราชการหลายราย ให้ดำเนินการตามข้อ 7 ให้ครบถ้วน

10. คลิก 🖪 จัดเรียงข้อมูลแล้วส่งกลับ จะปรากฏ ดังนี้

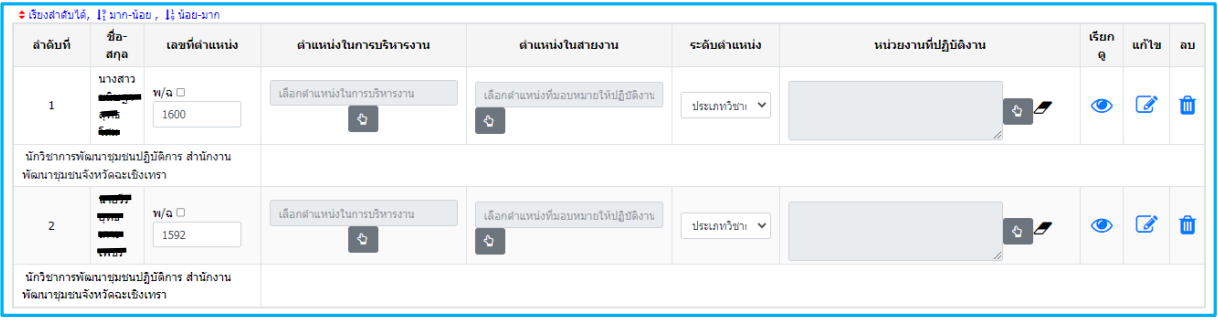

10.1 ให้ตรวจสอบเลขตำแหน่ง ให้ตรงกับคำสั่ง (ถ้าไม่ตรงให้ดำเนินการแก้ไขให้ถูกต้อง)

10.2 ตำแหน่งในการบริหาร ให้เลือก เช่น พัฒนาการอำเภอ, ผู้อำนวยการกลุ่มงาน เป็นต้น

10.3 ตำแหน่งในสายงาน ให้เลือก เช่น นักวิชาการพัฒนาชุมชน, เจ้าพนักงานธุรการ, เจ้าพนักงานพัฒนาชุมชน

- 10.4 ระดับตำแหน่ง (ตรวจสอบให้ถูกต้องกับระดับในปัจจุบัน)
- 10.5 หน่วยงานที่ปฏิบัติงาน (ให้กดเลือก จำนวน 4 ครั้ง ดังนี้

กดครั้งที่ 1 เลือก กระทรวงมหาดไทย

กดครั้งที่ 2 เลือก กรมการพัฒนาชุมชน

กดครั้งที่ 3 เลือก จังหวัด ที่ได้รับคำสั่งให้ปฏิบัติงาน

กดครั้งที่ 4 เลือก อำเภอ/กลุ่มงาน ที่ได้รับคำสั่งให้ปฏิบัติงาน

| 10.6 | กดแก้ไข | จะเ | ไรากฏ      | ดังนี้ |
|------|---------|-----|------------|--------|
|      |         |     | <b>6</b> 4 |        |

| * ดำแหน่งในสายงาน    | เลือกดำแหน่งในสายงาน         | 4         | ตำแหน่งในการบริหารงาน | เลือกดำแหน่งในการบริหารงาน | S 2 |
|----------------------|------------------------------|-----------|-----------------------|----------------------------|-----|
| มอบหมายให้ปฏิบัติงาน | นักวิชาการพัฒนาชุมชน         | 8         | * ประเภทการเคลื่อนไหว | ให้ข้าราชการปฏิบัติหน้าที่ | S 2 |
| ตำแหน่ง (ก.พ.7)      |                              | li        | ส่วนราชการ (ก.พ.7)    |                            | le  |
| หมายเหตุ (1)         | เลือกหมายเหตุ (1)            | \$        | หมายเหตุ (2)          | เลือกหมายเหตุ (2)          | ঽ   |
| แก้ไขโดย             | 04/04/2566 นายสราวุธ ชูมวงค์ |           |                       |                            |     |
|                      |                              | 🕼 แก้ไข 🗶 | ยกเลิก                |                            |     |

10.6.1 **ตำแหน่ง (ก.พ.7)** ให้กรอกคำว่าปฏิบัติหน้าที่ ตามด้วยตำแหน่งที่ได้รับมอบหมาย เช่น

- ปฏิบัติหน้าที่ นักวิชาการพัฒนาชุมชนปฏิบัติการ

- ปฏิบัติหน้าที่ นักวิชาการพัฒนาชุมชนปฏิบัติการ เพื่อปฏิบัติหน้าที่เลขานุการ รองอธิบดี

กรมการพัฒนาชุมชน (นาย......)

- ปฏิบัติหน้าที่ ผู้อำนวยการกลุ่มงาน (นักวิชาการพัฒนาชุมชนชำนาญการพิเศษ)

- ปฏิบัติหน้าที่ พัฒนาการอำเภอ (นักวิชาการพัฒนาชุมชนชำนาญการพิเศษ)

10.6.2 **ส่วนราชการ (ก.พ.7)** ให้กรอกข้อมูล (ตามคำสั่ง) ตามรูปแบบดังนี้

- สำนักงานพัฒนาชุมชนอำเภอบางสนามชัยเขต จังหวัดฉะเชิงเทรา

- กลุ่มงานส่งเสริมการพัฒนาชุมชน สำนักงานพัฒนาชุมชนจังหวัดฉะเชิงเทรา

- กลุ่มงานทะเบียนประวัติและสารสนเทศ กองการเจ้าหน้าที่ กรมการพัฒนาชุมชน

10.6.3 เมื่อกรอกข้อมูล 10.6.1 และ 10.6.2 แล้วให้กด 🕝 แก้เข

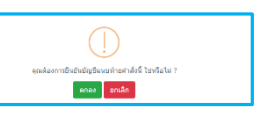

12. กด ดกลง เพื่อยืนยันการบันทึก

#### คำสั่งให้ข้าราชการปฏิบัติหน้าที่ตามตำแหน่ง

ี่ 1. เลือกเมนู P1502 บัญชีแนบท้ายคำสั่งมอบหมายงาน/ปฏิบัติราชการแทน/ไปปฏิบัติราชการ จะปรากฏ ดังนี้

| ® P1502 1   | บัญชีแนบท้ายคำสั่งมะ          | อบหมายงาน/ปฏิบัติราชการแทน/ไปปฏิบัติราชการ 😭 |                   |                 | P ข้อมูลบุคลากร / P15 รักษาราชการแทน/รักษาการในต่ำแหน่ง/ช่วยราชการ |
|-------------|-------------------------------|----------------------------------------------|-------------------|-----------------|--------------------------------------------------------------------|
| ค้นหาข้อมูล | เพิ่มบัญชี                    |                                              |                   |                 |                                                                    |
|             | หน่วยงาน                      | กระทรวงมหาดไทย<br>กรมการพัฒนารุมชน<br>อ      |                   |                 |                                                                    |
|             | ไฟล์แนบ                       | Choose File 956.pdf                          |                   |                 |                                                                    |
|             | * คำสั่งเลขที่                | จ.สด ที่ 956/2566                            |                   | ลงวันที่        | 10/05/2566                                                         |
|             | เรื่อง                        | ให้ขำราชการปฏิบัติหน้าที่ตามดำแหน่ง          |                   | * ประเภทคำสั่ง  | คำสั่งมอบหมายให้ข้าราชการปฏิบัติหน้าที่ราชการ 👌 🏉                  |
|             | หมายเหตุท้ายคำสั่ง            |                                              |                   | * ประเภทบุคลากร | ข้าราชการ 🗸                                                        |
|             | แก้ไขเลขที่คำสั่ง<br>แก้ไขโดย |                                              |                   | แก้ไของวันที่   | 22/คด/ปปปป                                                         |
|             |                               | 🖸 ເທີ່ມມັດ                                   | ชี 🛛 🕄 ล้างหน้าจอ | ]               |                                                                    |

- 2. เลือกเพิ่มบัญชี
- 3. เพิ่มข้อมูล ดังนี้
  - 3.1 **แนบไฟล์** (ต้องเป็นไฟล์ pdf เท่านั้น)
  - 3.2 **คำสั่งเลขที่** (คำสั่งจังหวัดสตูล บันทึกเป็น "จ.สต ที่ 956/2566")
  - 3.3 **ลงวันที่** (สั่ง ณ วันที่ เช่น สั่ง ณ วันที่ 10 พฤษภาคม 2566 ให้บันทึกเป็น 10052566 แล้วกด Enter)
  - 3.4 **เรื่อง** (ให้ใส่ชื่อเรื่องตามคำสั่ง)

3.5 **ประเภทคำสั่ง** (ให้คลิกเลือกจากรูปมือชี้ เลือกรายการ รหัส 6666 คำสั่งมอบหมายให้ข้าราชการปฏิบัติหน้าที่ ราชการ)

- 3.6 **ประเภทบุคคล** (เลือกข้าราชการ)
- 4. คลิก 🖸 เพิ่มบัญชี จะปรากฏ ดังนี้

| ประเภทข้อมูลที่นำเข้า | ๑ กรอกข้อมูลเอง O นำเข้าจากใฟล์           |                      |                          |    |
|-----------------------|-------------------------------------------|----------------------|--------------------------|----|
| เพิ่มกลุ่มบุคคล       |                                           |                      |                          |    |
| *ดังแต่วัง            | เที่/ดด/ปปปป ∰<br>⊡ ด้งแต่ฮิดนี้เป็นดันใป | *ประเภทการเคลื่อนไหว | เลือกประเภทการเคลื่อนไหว | \$ |
|                       |                                           | เพิ่มกลุ่มบุคคล      |                          |    |

#### 5. เพิ่มข้อมูล ดังนี้

5.1 **ตั้ง<sup>®</sup>แต่วันที่** (วันที่เริ่มกลับไปปฏิบัติหน้าที่ตามตำแหน่งเดิมและสังกัดเดิม เช่น ตั้งแต่วันที่ 14 พฤษภาคม 2566 ให้บันทึกเป็น 14052566 แล้วกด Enter)

5.2 **ประเภทการเคลื่อนไหว** (ให้คลิกเลือกจากรูปมือชี้ เลือก รหัส MV00002392 รายการ ให้ข้าราชการ ปฏิบัติหน้าที่สังกัดเดิม)

```
6. คลิก เพิ่มกลุ่มบุคคล จะปรากฏ ดังนี้
```

| ชื่อ                |                             | นามสกุล                   |            |     |
|---------------------|-----------------------------|---------------------------|------------|-----|
| เลขที่ดำแหน่ง       | w/a 🗆                       | เลขประจำตัวประชาชน        |            |     |
| ประเภทบุคลากร       | ข้าราชการ                   | ิ ∨ สถานภาพ               | ปกติ 🗸     |     |
| วันที่เข้ารับราชการ | วว/ดด/ปปปป 🗰 - วว/ดด/ปปปป 🗰 | วันที่เกษียณอายุราชการ    | วว/คด/ปปปป |     |
| ระดับตำแหน่ง        | == ระดับดำแหน่ง ==          | ~                         |            |     |
|                     | Q ค้นหาข้อมูล 🧕             | แสดงทั้งหมด 🗶 ปิดหน้าต่าง |            | 5 🖉 |

7. ให้คนหาข้อมูลด้วยการใส่ ชื่อ หรือ นามสกุล หรือเลขบัตรประจำตัวประชาชน อย่างใดอย่างหนึ่ง แล้วกด Enter หรือกด **Q ค**นหาข้อมุล</mark> จะปรากฏ ดังนี้ ให้คลิก

| 0 🗸 รายการต่อหน้าจากทั้งหมด 1 รายการ(สังสายการที่เมือกแล้ง) — |                                       |            |      |           |                      |                |                                     |                     |  |  |  |
|---------------------------------------------------------------|---------------------------------------|------------|------|-----------|----------------------|----------------|-------------------------------------|---------------------|--|--|--|
| ទើនស                                                          | ยงสำคัญได้, 1{ มาก-น้อย , 1} น้อย-มาก |            |      |           |                      |                |                                     |                     |  |  |  |
|                                                               |                                       |            |      |           |                      |                |                                     | +                   |  |  |  |
| 2                                                             | ุ]ș เลขท<br>ตำแหน่ง                   | 🗘 ดำนำหน้า | ชื่อ | 🗢 นามสกุล | 🗢 ตำแหน่งในสายงาน    | 🗢 ระดับดำแหน่ง | ≑ สังกัด                            | ≎ ประเภท<br>บุคลากร |  |  |  |
| 2                                                             | 1600                                  |            |      |           | นักวิชาการพัฒนาชุมชน | ปฏิบัติการ     | สำนักงานพัฒนาชุมชนจังหวัดฉะเชิงเทรา | ข้าราชการ           |  |  |  |

8. ให้คลิกเครื่องหมาย 🗾 (หน้าเลขตำแหน่งและชื่อ-สกุล ข้าราชการรายที่ต้องการค้นหา) (ถ้ามีรายเดียว ให้ข้ามไปข้อ 10)

9. กรณีในคำสั่งนั้นมีข้าราชการหลายราย ให้ดำเนินการตามข้อ 7 ให้ครบถ้วน

10. คลิก 🖺 จัดเรียงข้อมูลแล้วส่งกลับ จะปรากฏ ดังนี้

| 🗢 เรียงสำดับได้                                                        | ล้, ↓¦ิมาก-นัล                     | อย , 🕼 น้อย-มาก              |                                 |                                          |               |                       |             |       |    |
|------------------------------------------------------------------------|------------------------------------|------------------------------|---------------------------------|------------------------------------------|---------------|-----------------------|-------------|-------|----|
| ลำดับที่                                                               | ชื่อ-<br>สกุล                      | เลขที่ตำแหน่ง                | ตำแหน่งในการบริหารงาน           | ดำแหน่งในสายงาน                          | ระดับดำแหน่ง  | หน่วยงานที่ปฏิบัติงาน | เรียก<br>ดู | แก้ไข | ลบ |
| 1                                                                      | นางสาว<br>เมื่อมูก<br>สุทธิ<br>โสษ | w/a □<br>1600                | เลือกตำแหน่งในการบริหารงาน<br>🗘 | เลือกดำแหน่งที่มอบหมายให้ปฏิบัติงาน<br>💊 | ประเภทวิชาะ 💙 | ¢ <b>4</b>            | ٢           | Ø     | Ŵ  |
| นักวิชาการพั<br>พัฒนาชุมชนะ                                            | ัฒนาชุมชนป<br>จังหวัดฉะเชิง        | ไฏ้บัติการ สำนักงาน<br>งเทรา |                                 |                                          |               |                       |             |       |    |
| 2                                                                      | 47037<br>4770<br>17707             | w/a 🗆<br>1592                | เลือกตำแหน่งในการบริหารงาน<br>🗘 | เลือกดำแหน่งที่มอบหมายให้ปฏิบัติงาน<br>🕹 | ประเภทวิชาะ 🗸 | 0 <b>/</b>            | ۲           | Ø     | Û  |
| นักวิชาการพัฒนาชุมชนปฏิบัติการ สำนักงาน<br>พัฒนาชุมชนจังหวัดฉะเชิงเทรา |                                    |                              |                                 |                                          |               |                       |             |       |    |

10.1 ให้ตรวจสอบเลขตำแหน่ง ให้ตรงกับคำสั่ง (ถ้าไม่ตรงให้ดำเนินการแก้ไขให้ถูกต้อง)

10.2 ตำแหน่งในการบริหาร ให้เลือก เช่น พัฒนาการอำเภอ, ผู้อำนวยการกลุ่มงาน เป็นต้น

10.3 ตำแหน่งในสายงาน ให้เลือก เช่น นักวิชาการพัฒนาชุมชน, เจ้าพนักงานธุรการ, เจ้าพนักงานพัฒนา ชุมชน เป็นต้น

10.4 ระดับตำแหน่ง (ตรวจสอบให้ถูกต้องกับระดับในปัจจุบัน)

10.5 หน่วยงานที่ปฏิบัติงาน (ให้กดเลือก จำนวน 4 ครั้ง ดังนี้

กดครั้งที่ 1 เลือก กระทรวงมหาดไทย

กดครั้งที่ 2 เลือก กรมการพัฒนาชุมชน

กดครั้งที่ 3 เลือก จังหวัด ที่ได้รับคำสั่งให้ปฏิบัติหน้าที่ตามตำแหน่งเดิม

และสังกัดเดิม

กดครั้งที่ 4 เลือก อำเภอ/กลุ่มงานที่ได้รับคำสั่งให้ปฏิบัติหน้าที่ตามตำแหน่งเดิม

และสังกัดเดิม

10.6 กดแก้ไข จะปรากฏ ดังนี้

| * ดำแหน่งในสายงาน    | เลือกดำแหน่งในสายงาน         | 4              | ตำแหน่งในการบริหารงาน | เลือกดำแหน่งในการบริหารงาน | \$ <mark>/</mark> |
|----------------------|------------------------------|----------------|-----------------------|----------------------------|-------------------|
| มอบหมายให้ปฏิบัติงาน | นักวิชาการพัฒนาชุมชน         | 4              | * ประเภทการเคลื่อนไหว | ให้ข้าราชการปฏิบัติหน้าที่ | & 🖉               |
| ตำแหน่ง (ก.พ.7)      |                              |                | ส่วนราชการ (ก.พ.7)    |                            |                   |
| หมายเหตุ (1)         | เลือกหมายเหตุ (1)            | /              | หมายเหตุ (2)          | เลือกหมายเหตุ (2)          | <i>لا</i>         |
| แก้ไซโดย             | 04/04/2566 นายสราวุธ ชูมวงศ์ | 2<br>โด้ แก้ไข | 🛪 ยกเล็ก              |                            | A                 |

10.6.1 **ตำแหน่ง (ก.พ.7)** ให้กรอกคำว่ากลับไปปฏิบัติหน้าที่ตามตำแหน่งเดิมและสังกัดเดิม ตามด้วย ตำแหน่งที่ได้รับมอบหมาย เช่น

 - กลับไปปฏิบัติหน้าที่ตามตำแหน่งเดิมและสังกัดเดิม ดำรงตำแหน่ง นักวิชาการพัฒนาชุมชน ปฏิบัติการ

- กลับไปปฏิบัติหน้าที่ตามตำแหน่งเดิมและสังกัดเดิม ดำรงตำแหน่ง นักวิชาการพัฒนาชุมชน
 ปฏิบัติการ เพื่อปฏิบัติหน้าที่เลขานุการ รองอธิบดีกรมการพัฒนาชุมชน (นาย......)

- กลับไปปฏิบัติหน้าที่ตามตำแหน่งเดิมและสังกัดเดิม ดำรงตำแหน่ง ผู้อำนวยการกลุ่มงาน (นักวิชาการพัฒนาชุมชนชำนาญการพิเศษ)

 - กลับไปปฏิบัติหน้าที่ตามตำแหน่งเดิมและสังกัดเดิม ดำรงตำแหน่ง พัฒนาการอำเภอ (นักวิชาการพัฒนาชุมชนชำนาญการพิเศษ)

# 10.6.2 **ส่วนราชการ (ก.พ.7)** ให้กรอกข้อมูล (ตามคำสั่ง) ตามรูปแบบ ดังนี้

- สำนักงานพัฒนาชุมชนอำเภอบางสนามชัยเขต จังหวัดฉะเชิงเทรา

- กลุ่มงานส่งเสริมการพัฒนาชุมชน สำนักงานพัฒนาชุมชนจังหวัดฉะเชิงเทรา

- กลุ่มงานทะเบียนประวัติและสารสนเทศ กองการเจ้าหน้าที่ กรมการพัฒนาชุมชน

10.6.3 เมื่อกรอกข้อมูล 10.6.1 และ 10.6.2 แล้วให้กด 🕝 แก้เข

11. เมื่อดำเนินการตามข้อ 10 ครบถ้วนทุกคนแล้ว ให้กด <mark>เธ</mark>ณชนศาส่ง จะปรากฏ

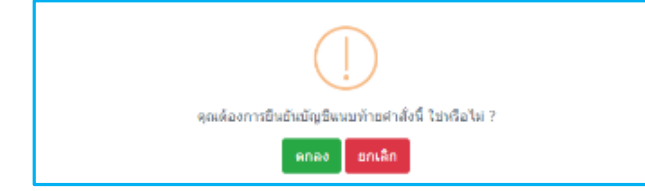

12. กด ดาลง เพื่อยืนยันการบันทึก

#### คำสั่งให้ข้าราชการช่วยราชการ

1. เลือกเมนู P15023 บัญชีแนบท้ายคำสั่งช่วยราชการ จะปรากฏ ดังนี้

| ® P1503 บัญชีแนบท้ายคำสั่งช่วะ | ปราชการ 😭                               |                 | P ข้อมูลบุคลากร / P15 รักษาราชการแทน/รักษาการในตำแหน่ง/ช่วยราชการ |
|--------------------------------|-----------------------------------------|-----------------|-------------------------------------------------------------------|
| ด้นหาข้อมูล เพิ่มบัญชี         |                                         |                 |                                                                   |
| หน่วยงาน                       | กระทรวงมากลโทย<br>กระการพัฒนาชุมชน<br>อ |                 |                                                                   |
| ไฟล์แนบ                        | Choose File 26.pdf                      |                 |                                                                   |
| * ศาสังเลขที                   | จ.กจ ที่ 26/2566                        | ลงวันที         | 04/01/2566                                                        |
| เรื่อง                         | ให้ข้าราชการช่วยราชการ                  | * ประเภทคำสั่ง  | ศาสังช่วยราชการ                                                   |
| หมายเหตุท้ายศาสิ่ง             |                                         | * ประเภทบุคลากร | ข้าราชการ 🗸                                                       |
|                                |                                         | a               |                                                                   |
| แก้ไขเลขที่ศาสัง               |                                         | แก้ไขลงวันที    | วว/ดด/ปปปป 🗰                                                      |
| แก้ไขโดย                       |                                         |                 |                                                                   |
|                                | 🖸 เพิ่มปัญชี                            | 🛙 ล้างหน้าจอ    |                                                                   |

- 2. เลือกเพิ่มบัญชี
- 3. เพิ่มข้อมูล ดังนี้
  - 3.1 **แนบไฟล์** (ต้องเป็นไฟล์ pdf เท่านั้น)
  - 3.2 **คำสั่งเลขที่** (คำสั่งจังหวัดกาญจนบุรี บันทึกเป็น "จ.กจ ที่ 26/2566")
  - 3.3 **ลงวันที่** (สั่ง ณ วันที่ เช่น สั่ง ณ วันที่ 4 มกราคม 2566 ให้บันทึกเป็น 01012566 แล้วกด Enter)
  - 3.4 **เรื่อง** (ให้ใส่ชื่อเรื่องตามคำสั่ง)
  - 3.5 **ประเภทคำสั่ง** (ให้คลิกเลือกจากรูปมือชี้ เลือก รหัส 5220 รายการ คำสั่งช่วยราชการ)
  - 3.6 **ประเภทบุคคล** (เลือกข้าราชการ)
- 4. คลิก 🖪 เพิ่มชัญชี จะปรากฏ ดังนี้

| ประเภทข้อมูลที่นำเข้ | ๏ กรอกข้อมูลเอง ◯ นำเข้าจากไฟล์                  |                      |                              |
|----------------------|--------------------------------------------------|----------------------|------------------------------|
| เพิ่มกลุ่มบุคคล      |                                                  |                      |                              |
| *ดั้งแต่วัา          | เพื่ วว,/aa/1ปปป (ฮี)<br>□ ด้วแต่ปัดนี้เป็นดับไป | *ประเภทการเคลื่อนไหว | เลือกประเภทการเคลื่อนไหว 🕹 🖉 |
|                      |                                                  | เพิ่มกลุ่มบุคคล      |                              |

5. เพิ่มข้อมูล ดังนี้

5.1 **ตั้งแต่วันที่** (วันที่สั่งให้ช่วยราชการ เช่น ตั้งแต่วันที่ 4 มกราคม 2566 ให้บันทึกเป็น 04012566 แล้ว กด Enter)

5.2 **ประเภทการเคลื่อนไหว** (ให้คลิกเลือกจากรูปมือชี้ เลือกรายการ รหัส 11130 รายการ ช่วยราชการ นอกส่วนราชการ)

6. คลิก เพิ่มกลุ่มบุคคล จะปรากฏ ดังนี้

| ชื่อ                |                             | นามสกุล                                  |              |          |
|---------------------|-----------------------------|------------------------------------------|--------------|----------|
| เลขที่ดำแหน่ง       | w/a 🗆                       | เลขประจำด้วประชาชน                       |              |          |
| ประเภทบุคลากร       | ข้าราชการ                   | ิ ✓ สถานภาพ                              | ปกติ 🗸       |          |
| วันที่เข้ารับราชการ | วว/ดด/ปปปป 🗰 - วว/ดด/ปปปป 🛗 | วันที่เกษียณอายุราชการ                   | วว/ดด/บปปป 🛗 |          |
| ระดับตำแหน่ง        | == ระดับตำแหน่ง ==          | *                                        |              |          |
|                     | Q คันหาข้อมูล               | <mark>Q แสดงทั้งหมด</mark> × ปิดหน้าต่าง |              | <b>2</b> |

7. ให้คนหาข้อมูลด้วยการใส่ ชื่อ หรือ นามสกุล หรือเลขบัตรประจำตัวประชาชน อย่างใดอย่างหนึ่ง แล้วกด Enter หรือกด **Q ค**นหาข้อมูล</mark> จะปรากฏ ดังนี้ ให้คลิก

| 80 💙 รายการต่อหน้าจากทั้งหมด 1 รายการ(สัตรายการใเนือกแล้ว) — |                       |                               |                |           |                      |                |                                      |                     |
|--------------------------------------------------------------|-----------------------|-------------------------------|----------------|-----------|----------------------|----------------|--------------------------------------|---------------------|
| เรีย                                                         | เสาดับได้, ไ่ใ        | มาก-น้อย , l <sub>9</sub> นัง | อย-มาก         |           |                      |                |                                      | Þ                   |
| ~                                                            | ¦่} เลขที่<br>ตำแหน่ง | 🗘 คำนำหน้า                    | <b>\$</b> ชื่อ | 🗢 นามสกุล | ≑ ดำแหน่งในสายงาน    | 🗢 ระดับดำแหน่ง | ≑ สังกัด                             | ≑ ประเภท<br>บุคลากร |
| ~                                                            | 1600                  |                               | antingo .      |           | นักวิชาการพัฒนาชุมชน | ปฏิบัติการ     | ส่านักงานพัฒนาชุมชนจังหวัดฉะเชิงเทรา | ข้าราชการ           |

 8. ให้คลิกเครื่องหมาย 
 (หน้าเลขตำแหน่งและชื่อ-สกุล ข้าราชการรายที่ต้องการค้นหา) (ถ้ามีรายเดียว ให้ข้ามไปข้อ 10)

9. กรณีในคำสั่งนั้นมีข้าราชการหลายราย ให้ดำเนินการตามข้อ 7 ให้ครบถ้วน

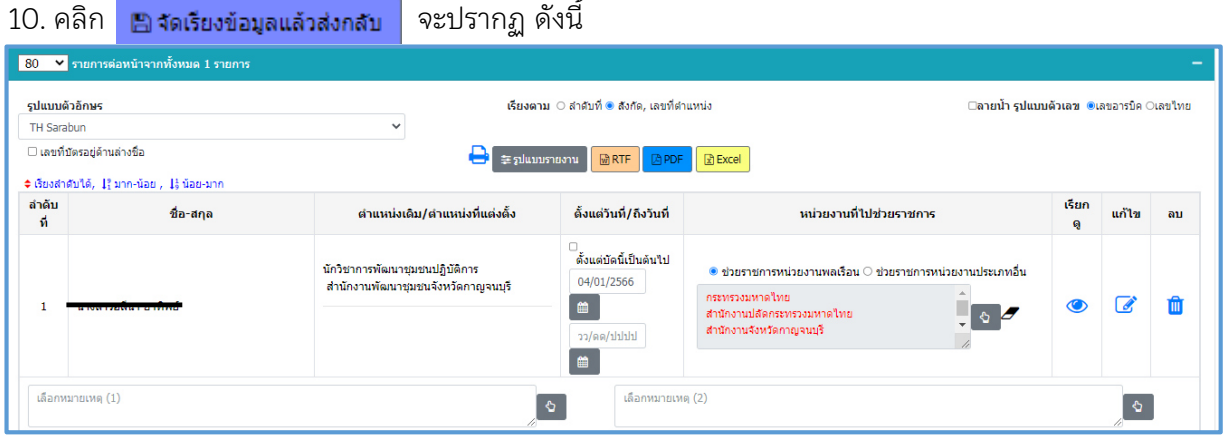

- 10.1 **หน่วยงานที่ไปช่วยราชการ** (ให้คลิกเลือกจากรูปมือชี้ จำนวน 3 ครั้ง) เช่น
  - กดครั้งที่ 1 เลือก กระทรวงมหาดไทย
  - กดครั้งที่ 2 เลือก สำนักงานปลัดกระทรวงมหาดไทย
  - กดครั้งที่ 3 เลือก สำนักงานจังหวัด.....
- 10.2 กดแก้ไข จะปรากฏ ดังนี้

| — ®หน่วยงานที่ปฏิ    | บัติงาน                                                                                             |                       |                             |
|----------------------|----------------------------------------------------------------------------------------------------|-----------------------|-----------------------------|
| หน่วยงาน             | สำนักงานปลัดกระทรวงมหาดโทย<br>สำนักงานจังหวัดกาญจนบุรี<br>ไป                                        |                       |                             |
| มอบหมายให้ปฏิบัติงาน | เลือกดำแหน่งที่มอบหมายให้ปฏิบัติงาน                                                                 | * ประเภทการเคลื่อนไหว | ช่วยราชการนอกส่วนราชการ 🕹 🖉 |
| ต่าแหน่ง (ก.พ.7)     | ช่วยราชการ เพื่อปฏิบัติหน้าที่เลขานุการของรองผู้ว่าราชการจังหวัดกาญจนบุรี (นายศักริ<br>นทร์ ทุนเสน) | ส่วนราชการ (ก.พ.7)    | สำนักงานจังหวัดกาญจนบุรี    |
| หมายเหตุ (1)         | ເລັອການກອບເທ (1)<br><b>ຈ</b>                                                                        | หมายเหตุ (2)          | ເລັລການາຍເหตุ (2)<br>©      |
| แก้ไขโดย             | 13/07/2566 นายสราวุธ หูมวงศ์                                                                        |                       |                             |
|                      | 🖉 แก้ไข                                                                                             | <b>×</b> ยกเลิก       |                             |

10.2.1 **ตำแหน่ง (ก.พ.7)** ให้กรอกคำว่า ช่วยราชการ เพื่อปฏิบัติหน้าที่..... (รายละเอียดตามคำสั่ง) เช่น ช่วยราชการ เพื่อปฏิบัติหน้าที่เลขานุการของรองผู้ว่าราชการจังหวัดกาญจนบุรี (นาย.......)

10.2.2 ส่วนราชการ (ก.พ.7) ให้กรอกข้อมูล (ตามคำสั่ง) เช่น สำนักงานจังหวัดกาญจนบุรี

10.2.3 เมื่อกรอกข้อมูล 10.2.1 และ 10.2.2 แล้วให้กด 🕝 แก้ไข

เมื่อดำเนินการตามข้อ 10 ครบถ้วนทุกคนแล้ว ให้กด <a href="mailto:educurts">contents</a> จะปรากฏ

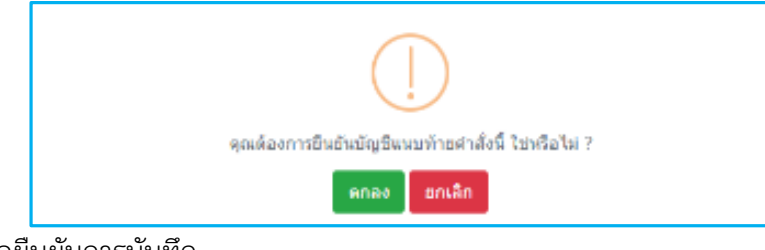

12. กด ดกลง เพื่อยืนยันการบันทึก

1. เลือกเมนู PO2O4 บัญชีแนบท้ายคำสั่งพ้นทดลองปฏิบัติหน้าที่ราชการ จะปรากฏ ดังนี้

| ® P0204 s   | บัญชีแนบท้ายคำสั่งพั | นการทดลองปฏิบัติหน้าที่ราชการ 😭                                                                         |                 | P ข้อมูลบุคลากร / P02 บรรจุและแต่งตั้ง                             |
|-------------|----------------------|----------------------------------------------------------------------------------------------------|-----------------|--------------------------------------------------------------------|
| ค้นหาข้อมูล | เพิ่มบัญชี           |                                                                                                    |                 |                                                                    |
|             | หน่วยงาน             | ກະນາວວມນາຄໃນຍ<br>ກວມກາວທິລມາອຸມອນ<br>S                                                                  | ประเภท          |                                                                    |
|             | ไฟล์แบบ              | Choose File 1310.pdf                                                                                    |                 |                                                                    |
|             | * คำสั่งเลขที่       | กรมา ที่ 1310/2566                                                                                      | ลงวันที่        | 24/05/2566                                                         |
|             | เรื่อง               | ให้ข้าราชการพลเรือนสามัญซึ่งมีผลการทดลองปฏิบัติหน้าที่ราชการไม่ค่ำกว่า<br>มาตรฐานที่กำหนดรับราชการต่อไป | * ประเภทคำสั่ง  | คำสั่งให้ข้าราชการพลเรือนสามัญซึ่งมีผลการทดลองปฏิบัติหน้าที่รา 🔮 🍠 |
|             | หมายเหตุท้ายคำสั่ง   |                                                                                                    | * ประเภทบุคลากร | ข้าราชการ 🗸                                                        |
|             | แก้ไขเลขที่คำสั่ง    |                                                                                                    | แก้ไขลงวันที่   | วว/ดด/ปปปป                                                         |
|             | แก้ไขโดย             |                                                                                                    |                 |                                                                    |
|             |                      | 🖸 ເທັ່ມມັດເຮີ                                                                                           | 🛙 ล้างหน้าจอ    |                                                                    |

- 2. เลือกเพิ่มบัญชี
- 3. เพิ่มข้อมูล ดังนี้
  - 3.1 **แนบไฟล์** (ต้องเป็นไฟล์ pdf เท่านั้น)
  - 3.2 **คำสั่งเลขที่** (คำสั่งกรมการพัฒนาชุมชน บันทึกเป็น "กรมฯ ที่ 1310/2566")
  - 3.3 **ลงวันที่** (สั่ง ณ วันที่ เช่น สั่ง ณ วันที่ 24 พฤษภาคม 2566 ให้บันทึกเป็น 24052566 แล้วกด Enter)
  - 3.4 เรื่อง (ชื่อเรื่องขึ้นอัตโนมัติ ไม่ต้องแก้ไข)

3.5 ประเภทคำสั่ง (ให้คลิกเลือกจากรูปมือชี้ เลือกรายการ รหัส 5037 คำสั่งให้ข้าราชการพลเรือนสามัญซึ่งมีการ ทดลองปฏิบัติหน้าที่ราชการไม่ต่ำกว่ามาตรฐานที่กำหนดรับราชการต่อไป)

3.6 **ประเภทบุคคล** (เลือกข้าราชการ)

4. คลิก 🕒 เพิ่มบัญชี จะปรากฏ ดังนี้

| ประเภทข้อมูลที่นำเข้า 🔘 กรอกข้อมูลเอง 🔿 นำเข้าจากใฟล์                        |                                         |                         |            |
|------------------------------------------------------------------------------|-----------------------------------------|-------------------------|------------|
| เพิ่มกลุ่มบุคคล                                                              |                                         |                         |            |
| <b>*ดึงแต่วันที่</b> <sub>วว/ดต/ไปไปป</sub> (ติติ)<br>่ ด้งแต่ชดนี้เป็นดับไป | *ประเภทการเคลื่อนไหว<br>เพิ่มกลุ่มบุคคล | เลือกประเภทการเคลือนไหว | <b>ি 2</b> |

5. เพิ่มข้อมูล ดังนี้

5.1 **ตั้งแ<sup>้</sup>ต่วันที่** (ทั้งนี้ ตั้งแต่วันที่ 6 พฤษภาคม 2566 ให้บันทึกเป็น 06052566 แล้วกด Enter)

5.2 **ประเภทการเคลื่อนไหว** (ให้คลิกเลือกจากรูปมือชี้ เลือก รหัส 10210 รายการ พ้นทดลองปฏิบัติหน้าที่ ราชการ)

```
6. คลิก เพิ่มกลุ่มบุคคล จะปรากฏ ดังนี้
```

| ชื่อ                |                             | นามสกุล                                |              |          |     |
|---------------------|-----------------------------|----------------------------------------|--------------|----------|-----|
| เลขที่ตำแหน่ง       | w/a 🗆                       | เลขประจำตัวประชาชน                     |              |          |     |
| ประเภทบุคลากร       | ข้าราชการ                   | <ul> <li>✓</li> <li>สถานภาพ</li> </ul> | ปกติ         | <b>~</b> |     |
| วันที่เข้ารับราชการ | วว/ดด/ปปปป 🗰 - วว/ดด/ปปปป 🛍 | วันที่เกษียณอายุราชการ                 | วว/ดด/ปปปป 🗰 |          |     |
| ระดับตำแหน่ง        | == ระดับตำแหน่ง ==          | ~                                      |              |          |     |
|                     | Q ค้นหาข้อมูล 🧧             | 🕽 แสดงทั้งหมด 🗶 ปิดหน้าต่าง            |              |          | 5 🥒 |

7. ให้คนหาข้อมูลด้วยการใส่ ชื่อ หรือ นามสกุล หรือเลขบัตรประจำตัวประชาชน อย่างใดอย่างหนึ่ง แล้วกด Enter หรือกด **Q** ค้นหาข้อมูล จะปรากฏ ดังนี้ ให้คลิก

| 80 🔽 รายการต่อหน้าจากทั้งหมด 1 รายการ(สีลสายการมีเนื้อกแล้ว) — |                        |                  |        |           |                      |                |                                     |                     |
|----------------------------------------------------------------|------------------------|------------------|--------|-----------|----------------------|----------------|-------------------------------------|---------------------|
| รียง                                                           | สาดับได้, ไว้          | มาก-น้อย , 🎼 น้อ | ย-มาก  |           |                      |                |                                     | Þ                   |
|                                                                | ่ ¦₀ เลขที่<br>ตำแหน่ง | 🗘 คำนำหน้า       | ≎ ชื่อ | 🗢 นามสกุล | 🗢 ดำแหน่งในสายงาน    | 🗢 ระดับตำแหน่ง | ≑ สังกัด                            | ≑ ประเภท<br>บุคลากร |
|                                                                | 1600                   |                  | day.   |           | นักวิชาการพัฒนาชุมชน | ปฏิบัติการ     | สำนักงานพัฒนาชุมชนจังหวัดฉะเชิงเทรา | ข้าราชการ           |

8. ให้คลิกเครื่องหมาย 🔽 (หน้าเลขตำแหน่งและชื่อ-สกุล ข้าราชการรายที่ต้องการค้นหา) (ถ้ามีรายเดียว ให้ข้ามไปข้อ 10)

9. กรณีในคำสั่งนั้นมีข้าราชการหลายราย ให้ดำเนินการตามข้อ 7 ให้ครบถ้วน

10. คลิก 🖺 จัดเรียงข้อมูลแล้วส่งกลับ จะปรากฏ ดังนี้

| 80 🛩 s                                            | <mark>80 ✓</mark> รายการต่อหน้าจากทั้งหมด 7 รายการ —       |                                                     |                                                       |                                                |       |              |       |  |  |
|---------------------------------------------------|------------------------------------------------------------|-----------------------------------------------------|-------------------------------------------------------|------------------------------------------------|-------|--------------|-------|--|--|
| รูปแบบด้วอักษร                                    |                                                            | <b>เรียงตาม</b> 🤇 ลำดับที่ 🖲 สังกัด, เลขที่ต่าแหน่ง |                                                       | <b>⊟ลายน้ำ รูปแบบดัวเลข</b> ⊂เลขอารบิด ®เลขใทย |       |              | ลขไทย |  |  |
| <ul> <li>เลขที่มัด</li> <li>เรียงลำดับ</li> </ul> | รรณยู่ด้านต่างชื่อ<br>บริดั, 1รู้ มาก-น้อย , 15ู่ น้อยะมาก | 🖨 (#รูปแบบรายงาน) 🔐 RT                              | F PDF Excel                                           |                                                |       |              |       |  |  |
| ิ<br>จำดับที่                                     | ชื่อ-สกุล                                                  | เลขที่ตำแหน่ง                                       | วันที่เข้ารับราชการ                                   | วันที่พันทดลอง                                 | แก้ไข | ดู<br>ข้อมูล | คบ    |  |  |
| 1                                                 | น <del>างสารมันสาวันธ์ สุดอันอ</del> ี                     | 148                                                 | 07/11/2565                                            | 06/05/2566                                     | Ø     | ٢            | Û     |  |  |
| เจ้าพนักง                                         | านธุรการปฏิบัติงาน                                         | สถาบันการพัฒนาชุมชน ศูนย์ศึกษาและพัฒนาชุมชนนครนายก  |                                                       |                                                |       |              |       |  |  |
| 2                                                 | 1 <del></del>                                              | 19                                                  | 07/11/2565                                            | 06/05/2566                                     | Ø     | ٢            | Û     |  |  |
| เจ้าพนักง                                         | านธุรการปฏิบัติงาน                                         |                                                     | ส่านักงานเลขานุการกรม กลุ่มงานสารบรรณกลางและอ่านวยการ |                                                |       |              |       |  |  |

10.1 ให้ตรวจสอบเลขตำแหน่ง ตำแหน่ง สังกัด และวันที่พ้นทดลอง ให้ถูกต้อง

10.2 กดแก้ไข จะปรากฏ ดังนี้

| ®ตำแหน่งที่แต        | iงตั้ง                                                      |                            |                                |                                             |          |
|----------------------|-------------------------------------------------------------|----------------------------|--------------------------------|---------------------------------------------|----------|
| บรรจุตั้งแต่วันที่   | 07/11/2565                                                  | ັນ                         | ม <b>ที่พันทดลอง</b> 06/05/256 | 56                                          |          |
| มอบหมายให้ปฏิบัติงาน | เลือกดำแหน่งที่มอบหมายให้ปฏิบัติงาน                         | 🖒 🌯 ประเภทย                | า <b>ารเคลื่อนไหว</b> พันทดลอ  | งปฏิบัติหน้าที่ราชการ                       | ৬ 🟉      |
| ดำแหน่ง (ก.พ.7)      | พ้นทดลองปฏิบัติหน้าที่ราชการ ดำรงดำแหน่ง เจ้าพนักงานธุรการป | ฏิบัติงาน ส่ <b>วนรา</b> ร | ชการ (ก.พ.7) กลุ่มงานส         | ารบรรณกลางและอ่านวยการ สำนักงานเลขานุการกรม | _        |
|                      |                                                             | 1                          |                                |                                             |          |
| หมายเหตุ (1)         | เลือกหมายเหตุ (1)                                           |                            | หมายเหตุ (2) เลือกหมา          | ยเหตุ (2)                                   |          |
|                      |                                                             | <b>₽</b>                   |                                |                                             | <u>କ</u> |
| แก้ไชโดย             | 26/05/2566 นายสราวุธ หูมวงศ์                                |                            |                                |                                             |          |
|                      |                                                             | 🕼 แก้ไข 🗶 ยกเลิก           |                                |                                             |          |

10.2.1 ตำแหน่ง (ก.พ.7) ให้กรอกคำว่าพ้นทดลองปฏิบัติหน้าที่ราชการ ตามด้วยตำแหน่งที่ได้รับ แต่งตั้ง เช่น

- พ้นทดลองปฏิบัติหน้าที่ราชการ ดำรงตำแหน่ง นักวิชาการพัฒนาชุมชนปฏิบัติการ
- พ้นทดลองปฏิบัติหน้าที่ราชการ ดำรงตำแหน่ง เจ้าพนักงานธุรการปฏิบัติการ
- 10.2.2 ส่วนราชการ (ก.พ.7) ให้กรอกข้อมูล (ตามคำสั่ง) ตามรูปแบบ ดังนี้
  - สำนักงานพัฒนาชุมชนอำเภอบางสนามชัยเขต จังหวัดฉะเชิงเทรา
  - กลุ่มงานส่งเสริมการพัฒนาชุมชน สำนักงานพัฒนาชุมชนจังหวัดฉะเชิงเทรา
  - กลุ่มงานทะเบียนประวัติและสารสนเทศ กองการเจ้าหน้าที่ กรมการพัฒนาชุมชน
- 10.2.3 เมื่อกรอกข้อมูล 10.6.1 และ 10.6.2 แล้วให้กด 🖉 แก้เข
- 11. เมื่อดำเนินการตามข้อ 10 ครบถ้วนทุกคนแล้ว ให้กด 🗖 อินชนศาสง จะปรากฏ

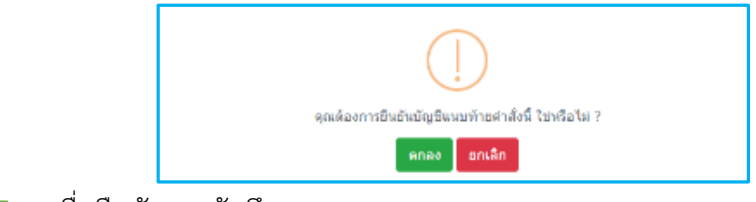

12. กด 🛛 🛤 🗛

เพื่อยืนยันการบันทึก

## คำสั่งการเลื่อนเงินเดือน

1. เลือกเมนู AO6 คำสั่งเงินเดือน จะปรากฏ ดังนี้

| RA06 คำสั่งเงินเดือน 😭   |                                    |                          |                                    |                                                 | A การบริหารค่าตอบแทน46 |
|--------------------------|------------------------------------|--------------------------|------------------------------------|-------------------------------------------------|------------------------|
| ค้นหาข้อมูล เพิ่มบัญชี   |                                    |                          |                                    |                                                 |                        |
| หน่วยงาน                 | กระทรวงมหาดไทย<br>กรมการพัฒนาชุมชน | ÷ 🖉 🖉                    |                                    |                                                 |                        |
| ไฟล์แนบ                  | Choose File 2919.pdf               |                          |                                    |                                                 |                        |
| ปังบประมาณ               | 2562                               |                          | รอบการบ                            | เประเมิน ◯ ครั้งที่ 1 🖲 ครั้งที่ 2              |                        |
| * คำสั่งเลขที            | จ.สคที่ 2919/2562                  |                          |                                    | ลงวันที่ 27/12/2562 🛗                           |                        |
| เรื่อง                   | เลือนเงินเดือนข้าราชการ            |                          | * ประเภา                           | <b>กทคำสั่ง</b><br>ศาส่งเลือนเงินเดือนข้าราชการ | <b>\$</b>              |
| หมายเหตุท้ายคำสั่ง       |                                    |                          |                                    |                                                 |                        |
|                          |                                    | //                       |                                    |                                                 |                        |
|                          | เลือกแบบทดสอบการบริหารค่าดอบแทน    |                          |                                    |                                                 |                        |
|                          | ส่วนภูมิภาค                        | ~                        |                                    |                                                 |                        |
| แก้ไขเลขที่คำสั่ง        |                                    |                          | แก้ไขเ                             | ขลงวันที่ วว/ดด/ปปปป 🛗                          |                        |
| วันที่อนุญาตให้เห็นบัญชี | วว/ดด/ปปปป 🇰                       |                          | ម្ម័រ                              | ผู้ลงนาม 🔄 🖉                                    |                        |
| บันทึกโดย                |                                    |                          | แก้                                | ก้ไขโดย                                         |                        |
|                          |                                    | 🖸 เพิ่มบัญชี 🛛 เพิ่มทั้ง | <mark>หน่วยงาน</mark> € ล้างหน้าจอ |                                                 |                        |

- 2. เลือก เพิ่มบัญชี
- 3. เพิ่มข้อมูล ดังนี้
  - 3.1 **แนบไฟล์** (ต้องเป็นไฟล์ pdf เท่านั้น)
  - 3.2 **ปีงบประมาณ** (คำสั่งเลื่อนเงินเดือนตั้งแต่วันที่ 1 ตุลาคม 2562 ให้บันทึกเป็น "2562")
  - 3.3 **รอบการประเมิน** (คำสั่งเลื่อนเงินเดือนตั้งแต่วันที่ 1 เมษายน 2562 ให้คลิกเป็น ครั้งที่ 1) (คำสั่งเลื่อนเงินเดือนตั้งแต่วันที่ 1 ตุลาคม 2562 ให้คลิกเป็น ครั้งที่ 2)
  - 3.4 **คำสั่งเลขที่** (คำสั่งจังหวัดสมุทรสงคราม บันทึกเป็น "จ.สค ที่ 2919/2562")
  - 3.5 **ลงวันที่** (สั่ง ณ วันที่ เช่น สั่ง ณ วันที่ 27 ธันวาคม 2562 ให้บันทึกเป็น 27122562 แล้วกด Enter)
  - 3.6 **เรื่อง** (ให้ใส่ชื่อเรื่องตามคำสั่ง)
  - 3.7 **ประเภทคำสั่ง** (ให้คลิกเลือกจากรูปมือชี้ เลือก รหัส 5071 รายการ คำสั่งเลื่อนเงินเดือนข้าราชการ)
  - 3.8 เลือกส่วนกลาง หรือ ส่วนภูมิภาค
- 4. คลิก 🖸 เพิ่มบัญชี จะปรากฏ ดังนี้

| ประเภทข้อมูลที่นำเข้า 🔘 กรอกข้อมูลเอง 🔿 นำเข้าจากไฟล์ |                                                                       |          |
|-------------------------------------------------------|-----------------------------------------------------------------------|----------|
| เพิ่มกลุ่มบุคคล                                       |                                                                       |          |
| *ดั้งแต่วันที่ 01/10/2562 🗎 🗎                         | *ประเภทการเคลื่อนใหว<br>เลื่อนเงินเดือนระดับดีเด่น<br>เพิ่มกลุ่มบุคคล | <b>₹</b> |

## 5. เพิ่มข้อมูล ดังนี้

- 5.1 **ตั้งแต่วันที่** (วันที่ให้ใส่วันที่ย้าย เช่น ตั้งแต่วันที่ 1 ตุลาคม 2562 ให้บันทึกเป็น 01102562 แล้วกด Enter) 5.2 **ประเภทการเคลื่อนไหว** ให้คลิกเลือกจากรูปมือชี้ เลือกรายการ ดังนี้
  - - รหัส 21345 รายการ เลื่อนเงินเดือนระดับดีเด่น
    - รหัส 21335 รายการ เลื่อนเงินเดือนระดับดีมาก
    - รหัส G585 รายการ ไม่ได้เลื่อนเงินเดือน เนื่องจากปฏิบัติงานไม่ครบสี่เดือน

| 6. ค | ลิก เพิ่มกลุ่มบุคคล | ะปรากฏ ดังนี้                                                         |  |
|------|---------------------|-----------------------------------------------------------------------|--|
|      | ค้นหาข้อมูล         | 146                                                                   |  |
|      |                     | งทั้งหมด 🔿 โครงสร้างตามกฎหมาย 🔿 หน่วยงานที่ปฏิบัติงาน                 |  |
|      | หน่วยงาน            | กระทรวงมหาดไทย 🤤 🖉                                                    |  |
|      | ชื่อ                | นามสกุล                                                               |  |
|      | เลขที่ดำแหน่ง       | /ฉ 🗌 เลษประจำดัวประชาชน                                               |  |
|      | ประเภทบุคลากร       | ข้าราชการ 🗸 สถานภาพ <sub>ปกติ</sub> 🗸                                 |  |
|      | วันที่เข้ารับราชการ | วว/ดด/ปปปป 🗰 - วว/ดด/ปปปป 📾 วันที่เกษียณอายุราชการ                    |  |
|      | ระดับตำแหน่ง        | == ระดับตำแหน่ง == 🗸 🗸                                                |  |
|      |                     | Q ด้นหาข้อมูล 🧕 🤐 สดงทั้งหมด 🗴 มิดหน้าต่าง 🖺 จัดเรียงข้อมูลแล้วสงกลับ |  |

 7. ให้คนหาข้อมูลด้วยการใส่ ชื่อ หรือ นามสกุล หรือเลขบัตรประจำตัวประชาชน อย่างใดอย่างหนึ่ง แล้วกด Enter หรือกด Q คนหาข้อมูล จะปรากฏ ดังนี้ ให้คลิก

| 80          | 30 👻 รายการต่อหน้าจากทั้งหมด 1 รายการ(สตรายการที่เลือกแล้ว) — |                            |                |                         |                      |                      |                                          |                      |
|-------------|---------------------------------------------------------------|----------------------------|----------------|-------------------------|----------------------|----------------------|------------------------------------------|----------------------|
| <b>≑</b> ទើ | ยงสำดับได้, ไ                                                 | l°ู้ มาก-น้อย , ↓          | ₅่ น้อย-มาก    |                         |                      |                      |                                          | •                    |
|             | <mark>↓</mark> ₃ เลขที่<br>ดำแหน่ง                            | ≎ ดำนำ<br>หน้า             | <b>\$</b> ชื่อ | ≑ นามสกุล               | ≑ ดำแหน่งในสายงาน    | ุ \$ระดับ<br>ดำแหน่ง | 🗢 สังกัด                                 | ุ≑ ประเภท<br>บุคลากร |
|             | 6686                                                          | ว่าที่ร <del>้อยคร</del> ี | าริย์รัช       | <u>ไสเหนุสราสิ</u> ทธิ์ | นักวิชาการพัฒนาชุมชน | ช่านาญการ            | สำนักงานพัฒนาชุมชนจังหวัด<br>สมุทรสงคราม | ข้าราชการ            |

8. ให้คลิกเครื่องหมาย 🔽 (หน้าเลขตำแหน่งและชื่อ-สกุล ข้าราชการรายที่ต้องการค้นหา) (ถ้ามีรายเดียว ให้ข้ามไปข้อ 10)

9. กรณีในคำสั่งนั้นมีข้าราชการหลายราย ให้ดำเนินการตามข้อ 7 ให้ครบถ้วน

| 10. คลิก | 🖺 จัดเรียงข้อมูลแล้วส่งกลับ | จะปรากฏ ดังนี้ |
|----------|-----------------------------|----------------|
|----------|-----------------------------|----------------|

| 80 🗸 รายการต่อหน้าจากทั้งหมด 1 รายการ 🦰                                |                                 |                               |                 |                       |                      |                    |                               |                              |
|------------------------------------------------------------------------|---------------------------------|-------------------------------|-----------------|-----------------------|----------------------|--------------------|-------------------------------|------------------------------|
| รูปแบบตัวอักษร                                                         |                                 |                               | เรียงต          | จาม ◯ สำดับที่ . 0ิส์ | ไงกัด, เลขที่ตำแหน่ง |                    | ⊟ลายน้ำ รูปแบบด่              | ล้วเลข ๏เลขอารบิค ⊂เลขไทย    |
| TH Sarabun                                                             |                                 | ~                             |                 |                       |                      |                    |                               |                              |
|                                                                        | 🗆 เลขที่บัตรอยู่ด้านข           | ขวาชื่อ 😑 🔀 บัต               | มชีประกาศ (PDF) | 🗟 บัญชีประกาศ (F      | ₹TF) 🔀 บัญชีปร       | ะกาศ (Excel) 🤋 รูเ | แบบรายงาน Excel 🔀 Excel       |                              |
| ≑ เรียงสาดับใด้, ไร้ มาก-น้อย , ไร้ น้อย-มาก<br>≑ชื่อ ≑เลขที่เด่าแหน่ง |                                 |                               |                 |                       |                      |                    |                               |                              |
| ≎ถำดับ / ตั้งแต่                                                       | \$เงินเดือนเดิม                 | ฐานในการ<br>คำนวณ             | ร้อยละ          | เงินที่เลื่อน         | ค่าดอบแทน            | ≎เงินเดือน<br>ใหม่ | ≎ประเภทการเคลื่อนไหว          | ุ ≎ระดับผลการประเมิน         |
| 1100700112101                                                          | ว่าที่ <del>ร้อมเรือวิบ์ไ</del> | <del>ัช ไชยบุสรรส</del> ิทธิ์ | เลขที่6686 นัก  | าวิชาการพัฒนาชุมข     | นชำนาญการ สำห        | นักงานพัฒนาชุมชน   | จังหวัดสมุทรสงคราม/สำนักงานท่ | <i>เ</i> ฒนาชุมชนอำเภออัมพวา |
| 29 🕐 🖋 🔟<br>01/10/2562                                                 | 16110                           | 17980                         | 3.050           | 550                   | 0                    | 16660              | เลือนเงินเดือา 🗘              | เลือกระดับผล                 |

10.1 **ลำดับ เลื่อนเงินเดือนตั้งแต่วันที่ เงินเดือนเดิม ฐานในการคำนวณ ร้อยละ** (ให้กรอกข้อมูลตามคำสั่ง เลื่อนเงินเดือน)

10.2 **เงินเดือนเลื่อน เงินเดือนใหม่** (ระบบจะคำนวณให้อัตโนมัติ)

10.3 **ชื่อ-นามสกุล เลขตำแหน่ง ตำแหน่ง ระดับ สังกัด** (ตรวจสอบให้ถูกต้องตรงตามคำสั่งเลื่อนเงินเดือน

10.4 กดแก้ไข 📝 จะปรากฏ ดังนี้

| 🛞 A06 ค่าสั่งเงินเดือน 😭          |                                                |                          | A การบริหารค่าตอบแทน <sup>146</sup>                               |
|-----------------------------------|------------------------------------------------|--------------------------|-------------------------------------------------------------------|
| ค้นหาข้อมูล เพิ่มบัญชี แก้ไขรายกา | ารบุคคล พิมพ์/แก้ไข ใบปะหน้าบัญชีแนบท้ายศาสั่ง |                          |                                                                   |
| * สำดับที่                        | 1                                              | เลขประจำตัวประชาชน       | 1100700112101                                                     |
| * ชื่อ-สกุล                       | ว่าที่ร้อยตรือริย์ธัช ไชยมุศราสิทธิ์ 🕹         | ระดับของผู้ดำรงตำแหน่ง   | ประเภทวิชาการ ระดับข้านาญการ                                      |
| เลขที่ตำแหน่ง                     | 6686                                           | ระดับดำแหน่ง             | ประเภทวิชาการ ระดับปฏิบัติการ 🗸                                   |
| ตำแหน่งในการบริหารงาน             |                                                | ดำแหน่งในสายงาน          | นักวิชาการพัฒนาชุมชน                                              |
| กระทรวง                           | กระทรวงมหาดไทย                                 | กรม                      | กรมการพัฒนาชุมชน                                                  |
| สำนัก/กอง                         | สำนักงานพัฒนาชุมชนจังหวัดสมุทรสงคราม           | ต่ำกว่าสำนัก/กอง 1 ระดับ | สำนักงานพัฒนาชุมชนอำเภออัมพวา                                     |
| ด่ำกว่าสำนัก/กอง 2 ระดับ          |                                                | อัตราเงินเดือนเดิม       | 16,110                                                            |
| เปอร์เซ็นต์ที่เลือน               | 3.0500                                         | ฐานในการคำนวณ            | 17980                                                             |
| อัตราเงินเดือนใหม่                | 16,660                                         | คะแนนผลการประเมิน        | 95.10                                                             |
| * ประเภทการเคลื่อนไหว             | เลือนเงินเดือนระดับดีเด่น 👌 💋                  | ระดับผลการประเมิน        | เลือกระดับผลการประเมิน 👌 💋                                        |
| เงินดอบแทนพิเศษ                   | 0.00                                           |                          |                                                                   |
| สำดับที                           | 29 ในบัญขีแนบท้ายศาสั่ง                        | * ดั้งแต่วันที           | 01/10/2562                                                        |
| มอบหมายให้ปฏิบัติงาน              | เลือกดำแหน่งที่มอบหมายให้ปฏิบัติงาน 🗘          |                          |                                                                   |
| ตำแหน่ง (ก.พ.7)                   | นักวิชาการพัฒนาชุมชนปฏิบัติการ                 | ส่วนราชการ (ก.พ.7)       | สำนักงานพัฒนาชุมชนอำเภออัมพวา จังหวัดสมุทรสงคราม กรมการพัฒนาชุมชน |
| หมายเหตุ (1)                      | <b>หมายเหตุ (1)</b> เลือกหมายเทตุ (1)          |                          | เลือกหมายเหตุ (2)                                                 |
|                                   | Ø                                              |                          | Ø                                                                 |
|                                   | 🕝 แก้ไข                                        | 🗙 ຍກເລີກ                 |                                                                   |

- 10.4.1 **เลขที่ตำแหน่ง** (กรณีที่เลขที่ตำแหน่งไม่ตรงกับคำสั่งเลื่อนเงินเดือนให้แก้ไขให้ตรง) 10.4.2 **คะแนนผลการประเมิน** (กรอกให้ถูกต้อง ครบถ้วน)
- 10.4.3 **ตำแหน่ง (ก.พ.7)** ให้กรอกคำว่าดำรงตำแหน่ง ตามด้วยตำแหน่งที่ได้รับแต่งตั้ง เช่น
  - ดำรงตำแหน่ง นักวิชาการพัฒนาชุมชนปฏิบัติการ
  - ดำรงตำแหน่ง ผู้อำนวยการกลุ่มงาน (นักวิชาการพัฒนาชุมชนชำนาญการพิเศษ)
  - ดำรงตำแหน่ง พัฒนาการอำเภอ (นักวิชาการพัฒนาชุมชนชำนาญการพิเศษ)
- 10.4.4 **ส่วนราชการ (ก.พ.7)** ให้กรอกข้อมูล (ตามคำสั่ง) ตามรูปแบบ ดังนี้
  - สำนักงานพัฒนาชุมชนอำเภอบางสนามชัยเขต จังหวัดฉะเชิงเทรา
  - กลุ่มงานส่งเสริมการพัฒนาชุมชน สำนักงานพัฒนาชุมชนจังหวัดฉะเชิงเทรา
  - กลุ่มงานทะเบียนประวัติและสารสนเทศ กองการเจ้าหน้าที่ กรมการพัฒนาชุมชน
- 10.4.5 เมื่อกรอกข้อมูล 10.5.1 และ 10.5.2 แล้วให้กด 🕝 แก้เข
- 11. เมื่อดำเนินการตามข้อ 10 ครบถ้วนทุกคนแล้ว ให้กด 🗖 ชินชนศาสง จะปรากฏ

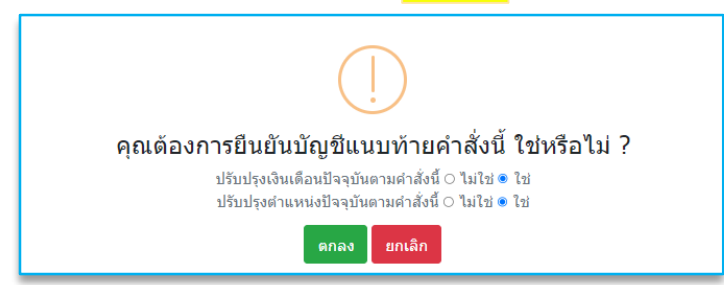

- 12. ปรับปรุงเงินเดือนปัจจุบัน/ปรับปรุงตำแหน่งปัจจุบัน ให้กด "ใช่"
- 13. กด ดาลง เพื่อยืนยันการบันทึก

#### หมายเหตุ

. กรณีที่ระดับการดำรงตำแหน่งไม่ตรงกันกับคำสั่งเลื่อนเงินเดือน ให้ไปเปลี่ยนที่ FO5 เมนูเงิน